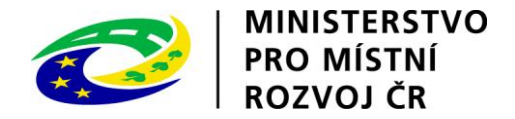

# Pokyny pro vyplnění elektronické žádosti podprogram 117D51200 "Regenerace panelových sídlišť"

Elektronická žádost je umístěna na internetové adrese http://www3.mmr.cz/zad a lze na ni vstoupit i přímo z textu daného podprogramu umístěného na webových stránkách Ministerstva pro místní rozvoj.

1. Uživatel (žadatel o dotaci) se zaregistruje do aplikace použitím volby "Nový uživatel" na úvodní stránce a vyplněním registračních údajů, neboť přístup k žádostem o dotace je povolen pouze uživatelům registrovaným v aplikaci DIS ZAD. Přístup k žádostem o dotace bude žadateli povolen po zadání přihlašovacího jména a hesla kliknutím na tlačítko "Přihlásit" na úvodní obrazovce aplikace.

2. Pro zadání nové žádosti použijte volbu "Nová žádost", poté zvolte ze seznamu podprogram, 117D51200 Podpora regenerace panelových sídlišť.

3. Při vyplňování žádostí doporučujeme pečlivě číst každou stránku žádosti včetně poznámek a nápovědy, potom by vyplnění žádosti mělo být bezproblémové. Pokud se však u uživatele přesto vyskytnou nejasnosti při vyplňování formuláře, doporučujeme použít volbu "Nápověda", případně kontaktovat společnost ASD Software, s. r. o. (tel. +420 583 300 724, e-mail hot-line@asd-software.cz). Pokud bude mít uživatel problém věcného nebo metodického charakteru týkající se podání žádosti o dotaci, lze kontaktovat příslušného referenta spravujícího daný podprogram.

4. V žádosti o dotaci musí uživatel vyplnit všechny části žádosti ("záložky") daného podprogramu. Údaje označené \* jsou povinné a při nevyplnění povinných hodnot nebo při vzniku nesrovnalostí v zadaných údajích nelze žádost uložit, dokud nebudou chyby, na které aplikace upozorňuje, odstraněny.

5. Po úspěšném přihlášení (informace o přihlášeném uživateli se zobrazí v pravém horním rohu obrazovky) se žadateli zobrazí seznam již uložených žádostí, který může být při prvním přihlášení prázdný. Zakládat nové žádosti a modifikovat data již založených žádostí je povoleno do termínu ukončení přijímání žádostí.

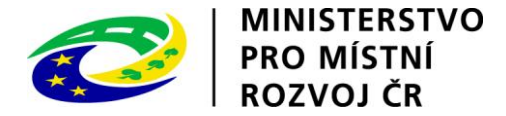

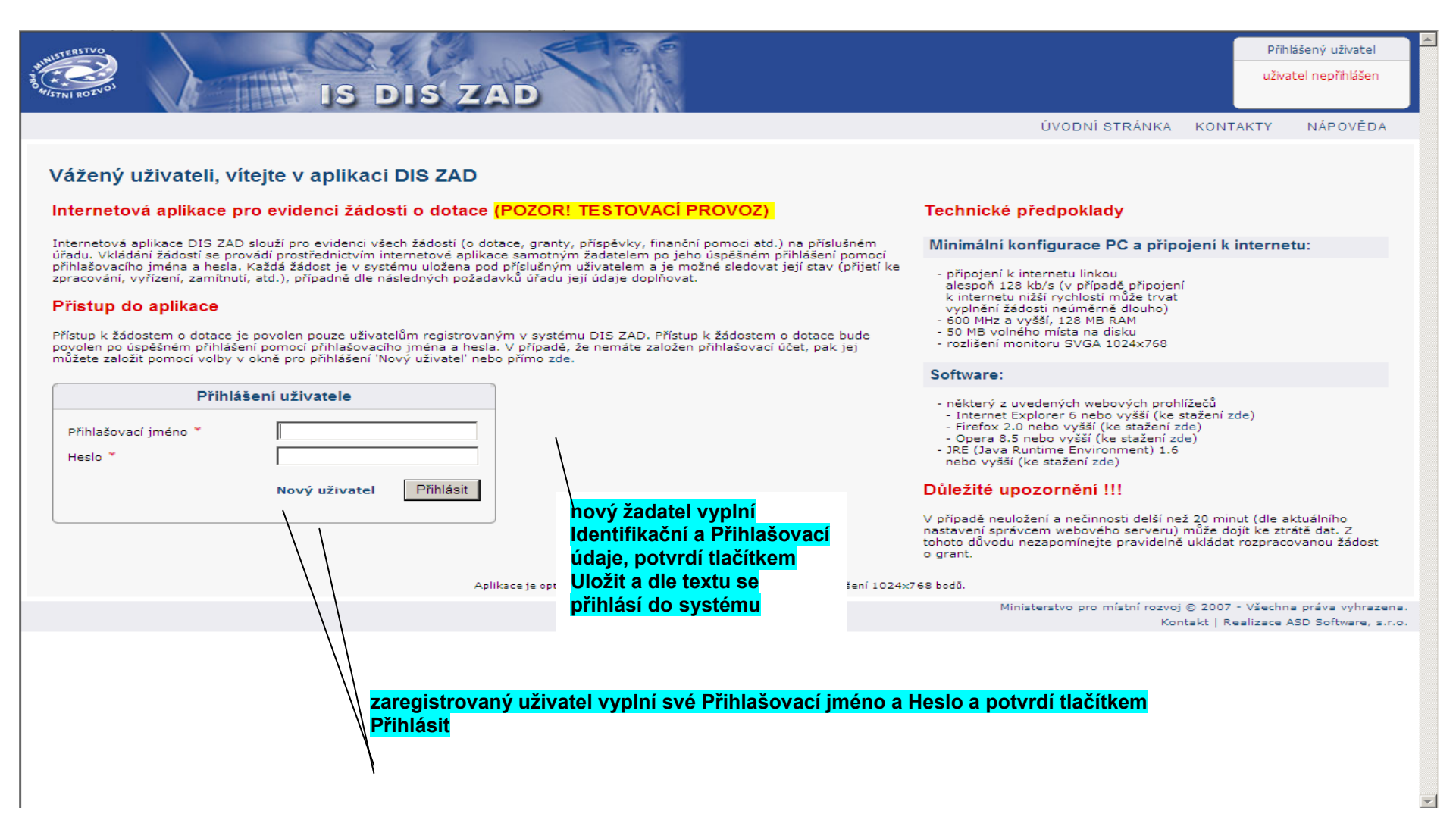

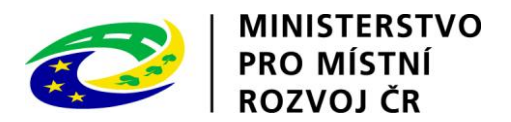

| WINTERSTVO                                                                              | IS DIS ZAD                                        |                                     |                         |                                              | Přihlášený uživatel<br>Kateřina Kohoutková<br>Správa účtu Odhlásit          |
|-----------------------------------------------------------------------------------------|---------------------------------------------------|-------------------------------------|-------------------------|----------------------------------------------|-----------------------------------------------------------------------------|
|                                                                                         |                                                   | Ú                                   | VODNÍ STRÁNKA           | SEZNAM ŽÁDOSTÍ NOVÁ ŽÁDOST                   | KONTAKTY NÁPOVĚDA                                                           |
| SEZNAM ŽÁDOSTÍ<br>Seznam žádostí obsahuje žádost<br>tento odkaz.                        | ti, které byly vloženy aktuálně přihlášeným uživa | stelem. V případě, že chcete z      | aložit novou žádost o d | otaci, použijte volbu v hlavním menu 'Nová ž | ádosť, nebo klikněte přímo na                                               |
| Rok Poř. č. Dat.                                                                        | přijetí Stav žádosti Číslo dot. projektu          | Stav dot. Číslo jednací<br>projektu | Název projektu          | Kód programu – Název pr                      | ogramu IČ                                                                   |
| 2010 63665 11.1                                                                         | 11.2010 podána                                    |                                     | 36 TI Hranice           | kliknout pro zac                             |                                                                             |
| 2008 55258 18.2                                                                         | 2.2008 podána                                     |                                     | 10 TI Stratov           | zauosu                                       | 0023982                                                                     |
| pokud již byly<br>uživatelem nějaké<br>žádosti vyplněny,<br>vybere příslušnou<br>žádost |                                                   |                                     |                         | Ministerstvo pro místní rozvoj<br>Kor        | © 2007 - Všechna préva vyhrazena.<br>itakt   Realizace ASD Software, s.r.o. |

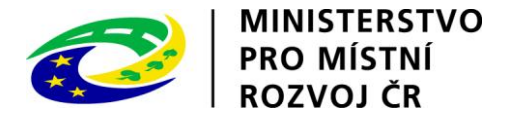

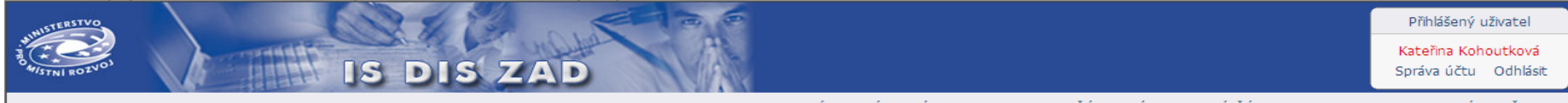

ÚVODNÍ STRÁNKA SEZNAM ŽÁDOSTÍ NOVÁ ŽÁDOST KONTAKTY NÁPOVĚDA

## ZALOŽENÍ NOVÉ ŽÁDOSTI

Při vyplňování žádosti dodržujte následující pravidla:

- V případě neuložení a nečinnosti delší než 20 minut (dle aktuálního nastavení správcem webového serveru) může dojít ke ztrátě dat. Z tohoto důvodu je třeba pravidelně ukládat rozpracovanou žádost
  o grant.
- Pro navigaci mezi stránkami internetové aplikace je nutno používat volby v hlavním menu aplikace a tlačítka, která jsou součástí jednotlivých internetových stránek. Nedoporučuje se používat pro
  přechody mezi stránkami tlačítka internetového prohlížeče.

### Výběr dotačního programu

Pro založení žádosti o dotaci je třeba nejdříve vybrat dotační program, pro který bude žádost vytvořena.

|          | Rok       | Kód programu   | Název programu                                                                                      | Platnost od | Platnost do |
|----------|-----------|----------------|----------------------------------------------------------------------------------------------------|-------------|-------------|
|          |           | 117515         | Podpora oprav domovních olověných rozvodů                                                           | 10.03.2010  |             |
|          |           | 117513         | Podpora výstavby technické infrastruktury                                                           | 02.11.2009  |             |
| <b>1</b> |           | 217117         | Obnova obecního a krajského majetku postiženého živelní nebo jinou pohromou                         | 23.08.2010  |             |
|          |           | 117512         | Podpora regenerace panelových sídlišt                                                               | 02.11.2009  |             |
|          |           | 117514         | Podpora výstavby podporovaných bytů                                                                 | 02.11.2009  |             |
|          |           | 117612         | Odstraňování bariér v budovách domů s pečovatelskou službou a v budovách městských a obecních úřadů | 16.11.2009  |             |
|          |           | 117D21200      | ROP Regionu soudržnosti Střední Čechy                                                               |             |             |
|          |           | 117D51200      | Podpora regenerace panelových sídlišt                                                               |             |             |
|          |           | 117D51300      | Podpora výstavby technické infrastruktury                                                           |             |             |
|          |           | 117D51400      | Podpora výstavby podporovaných bytů                                                                 |             |             |
| s        | trana 1 z | 2 (13 záznamů) | < [1] 2 ∢                                                                                           |             |             |

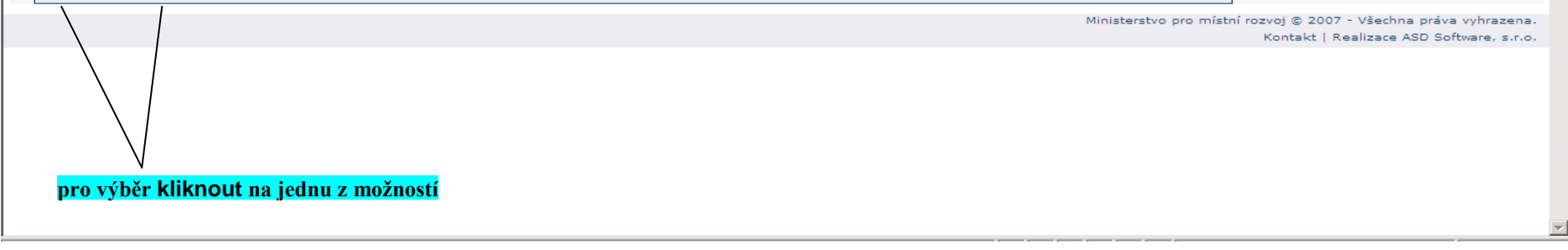

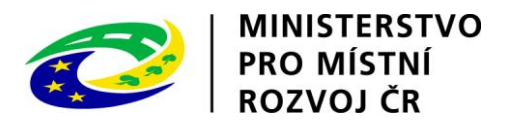

| USTERSTVO                                                     | 0113                                                         | CE DA                                   |                               |                                           |                                                                             | Přihlášený uživatel                               |
|---------------------------------------------------------------|--------------------------------------------------------------|-----------------------------------------|-------------------------------|-------------------------------------------|-----------------------------------------------------------------------------|---------------------------------------------------|
| STNI ROZNOS                                                   | IS DIS Z                                                     | AD                                      |                               |                                           |                                                                             | Kateřina Kohoutková<br>Správa účtu Odhlásit       |
|                                                               |                                                              |                                         | ÚVODNÍ STRÁNKA                | SEZNAM ŽÁDOSTÍ                            | NOVÁ ŽÁDOST KONTAK                                                          | (TY NÁPOVĚDA                                      |
| Se žádostí je možné libovoln<br>DETAIL ŽÁDOSTI                | <mark>ě a opakovaně</mark> pracova<br>Základní údaje         | t do té doby, než ji žao                | latel vytiskne, podepíše a od | <mark>dešle spolu s ostatn</mark><br>Poří | <b>ími požadovanými podklad</b> y<br>adové číslo žádosti: <b>nová žádos</b> | r na MMR.<br>t Uložit žádost                      |
| Základní údaje                                                | židine na detežní n                                          |                                         |                               |                                           |                                                                             |                                                   |
| Údaje o žadateli,                                             | Zadano pro dotachi pr                                        | ogram                                   |                               |                                           |                                                                             |                                                   |
| Statutární zástupci,<br>kontaktní osoby žadatele              | 117D51200 - Podpora r                                        | egenerace panelových sí                 | dlišt                         |                                           |                                                                             |                                                   |
| Lokalita akce                                                 |                                                              |                                         | Číslo jednací                 |                                           |                                                                             |                                                   |
| Specifické údaje                                              | Stav žádosti                                                 | podána                                  |                               |                                           |                                                                             |                                                   |
| Termíny přípravy a realizace akce                             | Datum přijetí                                                |                                         |                               |                                           |                                                                             |                                                   |
| Rozhodující projektové parametry                              | Rok                                                          | 011                                     |                               |                                           |                                                                             |                                                   |
| Neinvestiční bilance                                          |                                                              | ozn (rok na který je po                 | žadována dotace)              |                                           |                                                                             |                                                   |
| Investioni bilance                                            | Finanční zdroj                                               |                                         |                               |                                           |                                                                             |                                                   |
| vypracoval a schvalli                                         | Infancti zuroj                                               | 17                                      |                               |                                           |                                                                             |                                                   |
| TISK 2800SU                                                   | Název akce *                                                 |                                         |                               | A F                                       |                                                                             |                                                   |
|                                                               | P                                                            | ozn. <b>(kde se bude regen</b> e        | erovat panelové sídliště)     |                                           |                                                                             |                                                   |
|                                                               | a                                                            | dresu vyplňujte ve tvaru: R             | PS - obec, název projektu     | _                                         | wolnit pázov akco                                                           |                                                   |
|                                                               | Pozn. Hvězdička ( 🍍 ) ozna                                   | čuje povinné položky.                   |                               |                                           | v uvedeném formátu!!!                                                       |                                                   |
|                                                               | Údaje o žadateli, sídle                                      | o ( >>                                  |                               |                                           |                                                                             | Uložit žádost                                     |
| Pro navigaci mezi stránkami in<br>pro přechody mezi stránkami | ternetové aplikace je nut<br>tlačítka <b>internetového p</b> | no používat volby v hla<br>prohlížeče!. | avním menu a tlačítka, která  | jsou součástí aplika                      | ce DIS ZAD. <b>Nedoporuču</b>                                               | <b>je</b> se používat                             |
|                                                               |                                                              |                                         | kliknout pro před             | Ministe<br>chod na další zálož            | erstvo pro místní rozvoj © 2007 - 1<br>Kontakt   Rea<br>Ku                  | /šechna práva vyhrazer<br>izace ASD Software, s.r |
|                                                               |                                                              |                                         |                               |                                           |                                                                             |                                                   |

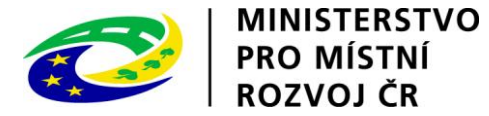

|                                                | Udaje o žadateli,                                   |                                                                                                    | Pořadové číslo žádosti: 63665 Uložit žádo                                                                                        |
|------------------------------------------------|-----------------------------------------------------|----------------------------------------------------------------------------------------------------|----------------------------------------------------------------------------------------------------|
| TAIL ŽÁDOSTI                                   | sídlo (bydliště) ža                                 | latele                                                                                                    |                                                                                                    |
|                                                | Pozn. Pokud znáte IČ ža<br>Pozn. V případě, že je ž | datele, nebo jeho název (podle toho, který z těchto údajů zna<br>adatelem obec, město, respektive měst. část musí být zadána                   | áte), můžete údaje o žadateli dohledat automaticky z rejstříku ARES.<br>a právní forma <b>801 - Obec, měst. část hl.m. Prahy</b> |
| ákladní údaje                                  |                                                     |                                                                                                    |                                                                                                    |
| daje o žadateli,                               | Udaje o zadateli                                    |                                                                                                    | kliknout, na straně 3 kliknutím na zelenou                                                                                       |
| dlo (bydliště) žadatele                        | Právní forma *                                      | 801 Obec měst část hl m Prahv 🔲 🖾                                                                                                    | šipku nebo na kód vybrat Obec, měst. část hl.                                                                                    |
| tatutární zástupci,<br>ontaktní osoby žadatele | IČ *                                                | 00239828 ARES                                                                                                    | m. Prahy                                                                                                    |
| okalita akce                                   |                                                     | Pozn. Pokud chcete automaticky doplnit údaje o žadateli z                                                                                      | databáze ARESu vyplnit IČ a kliknout na tlačítko ARES                                                                            |
| pecifické údaje                                |                                                     | zadejte IC žadatele a kl <u>ikněte na tlačítko ARES</u><br>- dohledaný výsledek vyberte kliknutím na název nalezené                            | kliknutím na zelenou šipku nebo na                                                                                               |
| ermíny přípravy a realizace akce               |                                                     | a údaje se automaticky doplní do kolonek detailu Údaje o                                                                                       | žadateli.<br>název obce potvrdit výběr (adresa se                                                                                |
| ozhodující projektové parametry                |                                                     |                                                                                                    | doplní automaticky)                                                                                                    |
| ivestiční bilance                              | Název žadatele *                                    | Obec Stratov                                                                                                    |                                                                                                    |
| Vypracoval a schválil<br>Tisk žádosti          |                                                     | Pozn. Pokud obcete automaticky doploit údaje o žadateli z                                                                                      |                                                                                                    |
|                                                |                                                     | zadejte název žadatele<br>a klikněte na tlačítko ARES - dohledaný výsledek vyberte<br>nalezeného subjektu a údaje se automaticky doplní do kol | kliknutím na název<br>onek detailu Údaje o žadateli.                                                                             |
|                                                | Adresa žadatele                                     |                                                                                                    |                                                                                                    |
|                                                | Ulice                                               |                                                                                                    |                                                                                                    |
|                                                | Popisné číslo                                       | 00                                                                                                    |                                                                                                    |
|                                                |                                                     | 190                                                                                                    |                                                                                                    |
|                                                | Orientační číslo                                    |                                                                                                    |                                                                                                    |
|                                                | Obec *                                              | Stratov 🗟 🕞                                                                                                    |                                                                                                    |
|                                                | Část obce *                                         | Stratov 🔂 🕞                                                                                                    |                                                                                                    |
|                                                | Městská část                                        |                                                                                                    |                                                                                                    |
|                                                | PSČ *                                               | 28922                                                                                                    | Kliknout pro prechod na dalsi zalozku                                                                                            |
|                                                | Pozn. Hvězdička ( * ) o                             | značuje povinné položky.                                                                                                    |                                                                                                    |
|                                                | < Základz                                           | í údaja Statutární zástunci kont >>                                                                                                    | l lložit žádost                                                                                                    |

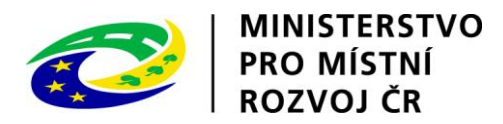

| ÚVODNÍ STRÁNKA SEZNAM ŽÁDOSTÍ NOVÁ ŽÁDOST<br>Se žádostí je možné libovolně a opakovaně pracovat do té doby, než ji žadatel vytiskne, podepíše a odešle spolu s ostatními požadovanými<br>Statutární zástupci, Pořadové číslo žádo | KONTAKTY NÁPOVĚDA<br>i podklady na MMR.<br>losti: 63665 Uložit žádost     |
|----------------------------------------------------------------------------------------------------|---------------------------------------------------------------------------|
| Statutární zástupci, Pořadové číslo žádo                                                                                                    | losti: <b>63665</b> Uložit žádost                                         |
| kontaktní osoby žadatele<br>Pozn.                                                                                                    |                                                                           |
| DETAIL ŽÁDOSTI<br>Statutárního zástupce i Kontaktní osobu vyplňujte vždy i v případě, že se jedná o jednu a tu stejnou<br>Pozn. V detailu Kontaktní osoby a Statutárního zástupce nezapomeňte zatrhnout přenos do tisku žádosti.  | ı osobu!                                                                  |
| Základní údaje<br>Údaje o žadateli,<br>sídlo (bydliště) žadatele                                                                                                    |                                                                           |
| Statutární zástupci,<br>kontaktní osoby žadatele       Tisk       Typ       Funkce       Jméno       Telefon       Fax       M         Lokalita akce                                                                              | Mobil Email                                                               |
| Specifické údaje<br>Termíny přípravy a realizace akce<br>Rozhodující projektové parametry<br>Investiční bilance<br>Vypracoval a schválil<br>Tisk žádosti                                                                          | ší záložku                                                                |
| Pro navigaci mezi stránkami internetové aplikace je nutno používat volby v hlavním menu a tlačítka, která jsou součástí aplikace DIS ZAD. <b>Nedo</b><br>pro přechody mezi stránkami tlačítka <b>internetového prohlížeče!</b> .  | <b>oporučuje</b> se používat                                              |
| vybrat osobu, jejíž údaje budou zadávány<br>Kon                                                                                                    | j © 2007 - Všechna práva vyhrazen<br>ntakt   Realizace ASD Software, s.r. |

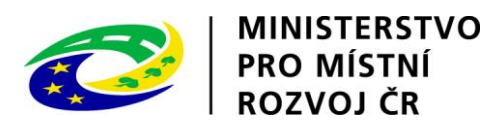

| DETAIL ŽÁDOSTI                                                                              | Statutárního zástupce i Kontaktní osobu vyplňujte vždy i v případě, že se jedná o jednu a tu stejnou osobu!                                                   | - |
|---------------------------------------------------------------------------------------------|----------------------------------------------------------------------------------------------------|---|
|                                                                                             | Pozn. V detailu Kontaktní osoby a Statutárního zástupce nezapomeňte zatrhnout přenos do tisku žádosti.                                                        |   |
| Základni údaje<br>Údaje o žadateli,<br>sídlo (bydliště) žadatele                            | Detail statutárního zástupce - oprava záznamu                                                                                                    |   |
| Statutární zástupci,<br>kontaktní osoby žadatele                                            | Použít údaj pro tisk<br>žádosti<br>Typ <sup>∗</sup> Statutární zástupce kliknout, na straně 2 vybrat                                                          |   |
| Lokalita akce<br>Specifické údaje                                                           | Funkce     vyberte z nabídky)                                                                                                    |   |
| Terminy pripravy a realizace akce<br>Rozhodující projektové parametry<br>Investiční bilance | Příjmení *                                                                                                    |   |
| Vypracoval a schválil<br>Tisk žádosti                                                       | Titul za jménem                                                                                                    |   |
|                                                                                             | Adresa vyplnit alespoň povinné položky                                                                                                    |   |
|                                                                                             | Popisné číslo                                                                                                    |   |
|                                                                                             | Orientační číslo         Obec *         Část obce *             Kliknout, zadat název obce, potvrdit výběr         kliknutím na zelenou šipku nebo název obce |   |
|                                                                                             | Městská část<br>PSČ * kliknout, potvrdit vybranou část obce<br>(PSČ se doplní automaticky)                                                                    |   |
|                                                                                             | Kontaktní údaje                                                                                                    |   |
|                                                                                             | Fax vyplnit alespoň povinné položky                                                                                                    |   |
| potvrdit                                                                                    | Pozn. Hvězdička (*) označuje povinné položky.                                                                                                    |   |
|                                                                                             | OK Storno                                                                                                    | - |

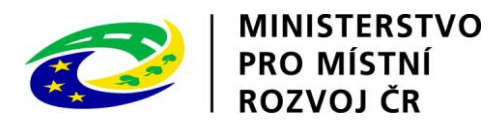

| Propriod (Control (Control (Contro) (Contro) (Control (Control (Contro) (Contro) (Contro)                                                                            | STERSTVO                                                                                                    |                                                                                                    | Přihlášený uživatel                             |
|----------------------------------------------------------------------------------------------------|----------------------------------------------------------------------------------------------------|----------------------------------------------------------------------------------------------------|-------------------------------------------------|
| ÚVODNÍ STRÁNKA       SEZNAM ŽÁDOSTÍ       NOVÁ ŽÁDOST       KONTAKTY       NÁPOVÉD         Se žádostí je možné libovolně a opakovaně pracovat do té doby, než ji žadatel vytiskne, podepiše a odešle spolu s ostatními požadovanými podklady na MMR.       Pořadové číslo žádosti: 63665       Úložit žádos         DETAIL ŽÁDOSTI       Statutární zástupcí, kontaktní osoby žadatele Por.       Pořadové číslo žádosti: 63665       Úložit žádosti         Základni údaje       Statutární ozástupce i Kontaktní osobu vyplňujte vždy i v případě, že se jedná o jednu a tu stejnou osobul       Por. V detailu kontaktní osoby a Statutárního zástupce nezapomeňte zatrhnout přenos do tisku žádosti.       Seznam kontaktní osob a statutárních zástupcú         Vádaje o žadatele       Statutární zástupců       Seznam kontaktní osoba a statutárních zástupcú       Mobi       Email         Statutární zástupců       Tek Typ       Funkce       Jméno       Telefon       Fax       Mobi       Email         Lokalita akce       Specifické údaje       Statutární zástupců       Kontaktní osoba       Kontaktní osoba       Kontaktní osoba       Kilkinout pro přechod na další záložku       Poručuje se používuť         V pro provýdny prozí stránkami internetové aplikace je nutno používať volby v hlavním menu a tlačkí       Kilknout pro přechod na další záložku       Poručuje se používuť                                                                                                    | TNI ROZVOJ                                                                                                    | IS DIS ZAD                                                                                                    | Kateřina Kohoutková<br>Správa účtu Odhlásit     |
| Se žádosti je možné libovalně a opakovaně pracovat do té doby, než ji žadatel vytiskne, podepiše a odeške spolu s ostatními požadovanými podkady na MR.  Statutární zástupci, Dorádvě čislo žádosti: soco Ubžit žádos  ETALL ŽÁDOSTI  Základní údaje Udžit žádosti  Seznam kontaktní osoby a Statutárního zástupce nezepomeňte zatrhnout přenos do tisku žádosti.  Seznam kontaktní osoby a Statutárního zástupce nezepomeňte zatrhnout přenos do tisku žádosti.  Seznam kontaktní osob a statutárních zástupců  Vaje o žadatele Secnické údaje Teminy přípravy a realizace akce: Rozhodujíči projektové parametry Investiční bilance Vypacoval a schváli Tak žádosti  Pro nevígad nezi schváli Tak žádosti  Pro nevígad nezi schváli takto nevýho prohlužetů v bilavním menu a tlačti Kliknout pro přechod na další záložku  Pro nevígad nezi schválita i technového prohlužetů.  Mitateratove ne maturi tacitka internetové aplikace je nutno používať volby v hlavním menu a tlačti Kliknout pro přechod na další záložku  Pro nevígad nezi schválita internetové aplikace je nutno používať volby v hlavním menu a tlačti Kliknout pro přechod na další záložku  Pro neví schvánkta neví vace v všece                                                                                                    |                                                                                                    | ÚVODNÍ STRÁNKA SEZNAM ŽÁDOSTÍ NOVÁ ŽÁDOST KONTAK                                                                                                    | TY NÁPOVĚDA                                     |
| Statuśni zástupci, konaktni osoby żadatele Par.       Defedore fielo fielo fiel                                                                                      | Se žádostí je možné <b>libovoln</b>                                                                             | ž a <b>opakovaně</b> pracovat do té doby, než ji žadatel vytiskne, podepíše a odešle spolu s ostatními požadovanými podklady                                                | na MMR.                                         |
| ETAIL ŽÁDOSTI       Statutárního zástupce i Kontaktní osobu vypľňujte vždy i v případě, že se jedná o jednu a tu stejnou osobu!         Základni údaje<br>údaje o žadatela<br>stálo (tydiký žadatele<br>statutární zástupci<br>kontaktní osobu a statutárních zástupců       Seznam kontaktních osob a statutárních zástupců         Statutární zástupci<br>kontaktní osoby zadatele<br>statutární přípravy a realizace akce<br>Rozhodující projektové parametry<br>investiční bilance<br>Vypracoval a schválil<br>Tak žádosti       Tak Typ       Funkce       Jméno       Telefon       Fax       Mobi       Email         V pracoval a schválil<br>Tak žádosti       Kontaktní osoba       Lokalita akce >>            Vopracoval a schválil<br>Tak žádosti       C Údaje o žadateli, sídio (       Lokalita akce >>             Pro navligad mezi stránkami internetové aplikace je nutno používat voľby v hlavním menu a tlačiť       kliknout pro přechod na další záložku       poručuje se používat                                                                                                    |                                                                                                    | Statutární zástupci,       Pořadové číslo žádosti: 63665         kontaktní osoby žadatele       Pozn.                                                                       | Uložit žádost                                   |
| Základni údaje<br>Vádlo (úvydišťe) Žadatele<br>Sidlo (úvydišťe) Žadatele       Sezna kontaktní osob a statutárních zástupců         Intervision Statutární Statupců       Intervision Statutární Statupců         V detailu Kontaktní osob a statutárních zástupců       Intervision Statutární Statupců         Specifické údaje       Intervision Statutární Statupců       Intervision Statutární Statupců         Specifické údaje       Intervision Statutární Statupců       Intervision Statutární Statupců         Specifické údaje       Intervision Statutární Statupců       Intervision Statutární Statupců         Specifické údaje       Intervision Statutární Statupců       Intervision Statutární Statupců         Vojracoval a schváli       Intervision Statutární Statupců       Intervision Statutární Statupců         Pro navlýgadi mezi stránkami intervision splikace je nutno povzívat volby v hlavním menu a tlačů       Kliknout pro přechod na další záložku       Poručuje se povzívat         Pro navlýgadi mezi stránkami intervision Stránkami intervision Stránkami intervision Stránkami tačíka intervision Stránkami tačíka intervis                                                                                                    | ETAIL ŽÁDOSTI                                                                                                   | Statutárního zástupce i Kontaktní osobu vyplňujte vždy i v případě, že se jedná o jednu a tu stejnou osobu!                                                                 | ]                                               |
| sidlo (bydliště) žadatele<br>Statutární zástupci,<br>kontaktní osoby žadatele<br>Lokalita akce<br>Specifické údaje<br>Termíny připravy a realizace akce<br>Rozhodující projektové parametry<br>Investiční bilance<br>Vypracoval a schválil<br>Tisk žádosti<br>Pro navigaci mezi stránkami internetové aplikace je nutno používat volby v hlavním menu a tlačiť<br>Pro navigaci mezi stránkami internetové aplikace je nutno používat volby v hlavním menu a tlačiť<br>Pro navigaci mezi stránkami internetové aplikace je nutno používat volby v hlavním menu a tlačiť<br>Pro navigaci mezi stránkami internetové aplikace je nutno používat volby v hlavním menu a tlačiť<br>Pro navigaci mezi stránkami internetové aplikace je nutno používat volby v hlavním menu a tlačiť<br>Pro navigaci mezi stránkami internetové aplikace je nutno používat volby v hlavním menu a tlačiť<br>Pro navigaci mezi stránkami internetové aplikace je nutno používat volby v hlavním menu a tlačiť<br>Pro navigaci mezi stránkami internetové aplikace je nutno používat volby v hlavním menu a tlačiť<br>Pro navigaci mezi stránkami internetové aplikace je nutno používat volby v hlavním menu a tlačiť<br>Pro navigaci mezi stránkami internetové aplikace je nutno používat volby v hlavním menu a tlačiť<br>kliknout pro přechod na další záložku<br>Ministerstvo pro místní rozvoj © 2007 - Všechna práva vyhratika<br>Nordeli provense vyhratika menu stačiť ka internetové aplikace je nužívat volby v hlavním menu a tlačiť ka internetové aplikace je nužívat volby v hlavním menu a tlačiť ka internetové hlavním provense vyhratikami tračitka internetové aplikace je nužívat volby v hlavním menu a tlačiť ka internetové aplikace je nužívat volby v hlavním menu a tlačiť ka internetové aplikace je nužívat volby v hlavním menu a tlačiť ka internetové aplikace je nužívat volby v hlavním menu a tlačiť ka internetové hlavním menu a tlačiť ka internetové hlavním menu a tlačiť ka internetové hlavním menu a tlačiť ka internetové hlavním menu a tlačiť ka internetové hlavním menu a tlačiť ka internetové hlavním menu a tlačiť ka internetové hlavním menu | Základní údaje<br>Údaje o žadateli,                                                                             | Pozn. V detailu Kontaktní osoby a Statutárního zástupce nezapomeňte zatrhnout přenos do tisku žádosti.<br><b>Seznam kontaktních osob a statutárních zástupců</b>            |                                                 |
| Lokalita akce<br>Specifické údaje<br>Termíny přípravy a realizace akce<br>Rozhodující projektové parametry<br>Investiční bilance<br>Vypracoval a schválil<br>Tisk žádosti<br>Pro navigaci mezi stránkami internetové aplikace je nutno používat voľby v hlavním menu a tlačítk<br>pro přechody mezi stránkami tlačítka internetového prohlížeče!.<br>Ministerstvo pro místní rozvoj © 2007 - Všechna práva vyhra:                                                                                                    | sídlo (bydliště) žadatele<br>Statutární zástupci,<br>kontaktní osoby žadatele                                   | Tisk     Typ     Funkce     Jméno     Telefon     Fax     Mobil       C     V     Kontaktní osoba                                                                           | Email                                           |
| Specificke udaje         Termíny přípravy a realizace akce         Rozhodující projektové parametry         Investiční bilance         Vypracoval a schválil         Tisk žádosti         Pro navigací mezi stránkami internetové aplikace je nutno používat volby v hlavním menu a tlačit         kliknout pro přechod na další záložku         poručuje se používat         Ministerstvo pro místní rozvoj © 2007 - Všechna práva vyhrav                                                                                                    | Lokalita akce                                                                                                   | 🚰 🗹 Statutární zástupce                                                                                                    |                                                 |
| Vypracoval a schválil<br>Tisk žádosti<br>Pro navigaci mezi stránkami internetové aplikace je nutno používat volby v hlavním menu a tlačítk<br>pro přechody mezi stránkami tlačítka internetového prohlížeče!.<br>Ministerstvo pro místní rozvoj © 2007 - Všechna práva vyhra:                                                                                                    | Specifické udaje<br>Termíny přípravy a realizace akce<br>Rozhodující projektové parametry<br>Investiční bilance | << Údaje o žadateli, sídlo ( Lokalita akce >>                                                                                                    |                                                 |
| Pro navigaci mezi stránkami internetové aplikace je nutno používat volby v hlavním menu a tlačítk kliknout pro přechod na další záložku poručuje se používat pro přechody mezi stránkami tlačítka internetového prohlížeče!.                                                                                                    | Vypracoval a schválil<br>Tisk žádosti                                                                           |                                                                                                    |                                                 |
| Ministerstvo pro místní rozvoj © 2007 - Všechna práva vyhra:                                                                                                    | Pro navigaci mezi stránkami in<br>pro přechody mezi stránkami                                                   | rernetové aplikace je nutno používat volby v hlavním menu a tlačítk <mark>kliknout pro přechod na další záložku poruču</mark><br>Jačítka <b>internetového prohlížeče!</b> . | j <b>e</b> se používat                          |
| Kontakt   Realizace ASD Software, -                                                                                                    |                                                                                                    | Ministerstvo pro místní rozvoj © 2007 - V<br>Kontakt   Reali                                                                                                    | /šechna práva vyhraze<br>izace ASD Software, s. |
|                                                                                                    |                                                                                                    |                                                                                                    |                                                 |
|                                                                                                    |                                                                                                    |                                                                                                    |                                                 |

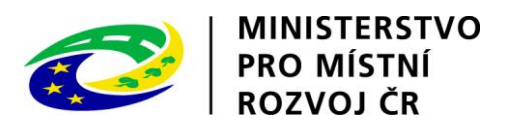

| 🍘 DIS ZAD - Detail žádosti - Osoby jednající jméne                                                                                              | em žad                                                                                                    | 👌 👻 🔊 👻 🖃 🛻 👻 Stránka 👻 Zabezpečení 👻 💈                                                                                                    |
|----------------------------------------------------------------------------------------------------|----------------------------------------------------------------------------------------------------|----------------------------------------------------------------------------------------------------|
| MINISTERSTVO<br>PRO MÍSTNÍ<br>ROZVOJ ČR                                                                                                    | IS DIS ZAD                                                                                                    | Přihlášený uživatel<br><mark>Kateřina Kohoutková</mark><br><u>Správa účtu Odhlásit</u>                                                                                        |
|                                                                                                    | ÚVODNÍ STRÁNKA SE                                                                                                    | ZNAM ŽÁDOSTÍ NOVÁ ŽÁDOST KONTAKTY NÁPOVĚDA                                                                                                    |
| Se žádostí je možné <b>libovoln</b><br>"Podat žádost"), vytisknutou <b>j</b><br>potřeby doplnění dat je potřet<br>zamezíte případné ztrátě dat! | ě a <b>opakovaně</b> pracovat dokud je ve stavu <b>"rozpracována"</b> , ve chvíli kdy žádost <b>po<br/>podepíšete</b> a <b>odešlete</b> na MMR spolu s ostatními požadovanými dokumenty, není mo<br>ba kontaktovat správce konkrétního vyhlášeného programu viz. Kontaktní údaje aplika | <b>dáte</b> (na záložce "Podání žádosti" kliknete na tlačítko<br>žno na žádosti již cokoli měnit! V případě chyby nebo<br>ce. Průběžným <b>ukládáním</b> rozpracované žádosti |
| DETAIL ŽÁDOSTI                                                                                                    | Osoby jednající jménem žadatele<br>Osoby jednající jménem žadatele s uvedením, zda jednají jako jeho statutární orgán nebo jednají na zák                                                                                                    | Pořadové číslo žádosti: nová žádost Uložit žádost                                                                                                    |
| Základní údaje                                                                                                    |                                                                                                    |                                                                                                    |
| Údaje o žadateli,<br>sídlo (bydliště) žadatele                                                                                                  | Seznam osob                                                                                                    |                                                                                                    |
| Statutární zástupci,<br>kontaktní osoby žadatele                                                                                                | Statut. <sub>R</sub> Č Datum narození Jméno a přijmení Adresa tr<br>orgán                                                                                                    | valého pobytu                                                                                                    |
| Osoby jednající jménem žadatele                                                                                                    | Seznam osob je prázdný. K žádosti doposud nebyly vloženy žádné osoby.                                                                                                    |                                                                                                    |
| Osoby v nichž má žadatel podíl                                                                                                    |                                                                                                    |                                                                                                    |
| Lokalita akce                                                                                                    | Nová osoba                                                                                                    |                                                                                                    |
| Specifické údaje                                                                                                    |                                                                                                    |                                                                                                    |
| Termíny přípravy a realizace akce                                                                                                    | << Statutární zástupci, kont Osoby v nichž má žadatel >>                                                                                                    | Uložit žádost                                                                                                    |
| Rozhodující projektové parametry                                                                                                    |                                                                                                    |                                                                                                    |
| Investiční bilance                                                                                                    |                                                                                                    |                                                                                                    |
| Vypracoval a schválil                                                                                                    |                                                                                                    |                                                                                                    |
| Přílohy k žádosti                                                                                                    |                                                                                                    |                                                                                                    |
| Tisk žádosti                                                                                                    |                                                                                                    |                                                                                                    |
| Podání žádosti                                                                                                    |                                                                                                    |                                                                                                    |
| Pro navigaci mezi stránkami in<br>přechody mezi stránkami tlačít                                                                                | ternetové aplikace je nutno používat volby v hlavním menu a tlačítka, která jsou součá<br>ka <b>internetového prohlížeče!</b> .                                                                                                    | stí aplikace DIS ZAD. <b>Nedoporučuje</b> se používat pro                                                                                                    |
|                                                                                                    |                                                                                                    | Ministerstvo pro místní rozvoj © 2012 - Všechna práva vyhrazena.                                                                                                    |
|                                                                                                    |                                                                                                    | Kontakt   Realizace ASD Software, s.r.o.                                                                                                    |
|                                                                                                    |                                                                                                    |                                                                                                    |

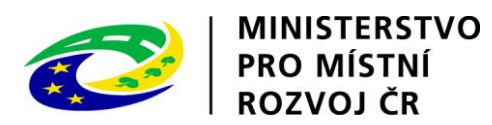

| MINISTERSTVO<br>PRO MÍSTNÍ<br>ROZVOJ ČR                                                                   |                                                                                          | IS DIS ZA                                                                                        |                                                                                              |                                                                                                    | Přihlášený uživatel<br>Kateřina Kohoutková<br>Správa účtu <u>Odhlásit</u>                  |
|----------------------------------------------------------------------------------------------------|------------------------------------------------------------------------------------------|--------------------------------------------------------------------------------------------------|----------------------------------------------------------------------------------------------|----------------------------------------------------------------------------------------------------|--------------------------------------------------------------------------------------------|
| Se žádostí je možné <b>libovolr</b><br>žádost"), vytisknutou <b>podep</b><br>dat je potřeba kontaktovat s | iě a opakovaně pra<br>íšete a odešlete na<br>právce konkrétního v<br>Oceby jednající jmy | covat dokud je ve stavu <b>"ro</b><br>MMR spolu s ostatními poža<br>ryhlášeného programu viz. Ko | <b>zpracována"</b> , ve chvíli ko<br>dovanými dokumenty, nen<br>ontaktní údaje aplikace. Pri | ÚVODNÍ STRÁNKA SEZNAM ŽÁDOSTÍ NOVÁ ŽÁDOST<br>dy žádost <b>podáte</b> (na záložce "Podání žádosti" kliknet<br>í možno na žádosti již cokoli měnit! V případě chyby r<br>ůběžným <b>ukládáním</b> rozpracované žádosti zamezíte | KONTAKTY NÁPOVĚDA<br>e na tlačítko "Podat<br>nebo potřeby doplnění<br>případné ztrátě dat! |
| Základní údaje                                                                                            | Osoby jednající jménem                                                                   | žadatele s uvedením, zda jednaj                                                                  | í jako jeho statutární orgán net                                                             | bo jednají na základě udělení plné moci 🛞                                                                                                    |                                                                                            |
| Údaje o žadateli,<br>sídlo (bydliště) žadatele<br>Statutární zástupci,<br>kontaktní osoby žadatele        | Statutání orgán<br>RČ *                                                                  |                                                                                                  |                                                                                              |                                                                                                    |                                                                                            |
| Osoby jednající jménem žadatele<br>Osoby v nichž má žadatel podíl                                         | Datum narození *<br>Titul před jménem                                                    | I v                                                                                              |                                                                                              |                                                                                                    |                                                                                            |
| Lokalita akce<br>Specifické údaje<br>Termíny přípravy a realizace akce                                    | Jméno *<br>Příjmení *<br>Titul za jménem                                                 | Kateřina<br>Kohoutková<br>DIS                                                                    |                                                                                              |                                                                                                    |                                                                                            |
| Rozhodující projektové parametry<br>Investiční bilance                                                    | Adresa                                                                                   | 1910.                                                                                            |                                                                                              |                                                                                                    |                                                                                            |
| Vypracoval a schvalil<br>Přílohy k žádosti<br>Tisk žádosti<br>Podání řádosti                              | Ulice<br>Domovní číslo<br>Orientační číslo                                               |                                                                                                  |                                                                                              | <ul> <li>vyplnit obdobně jako<br/>údaje o statutárním<br/>zástupci o kontoktní</li> </ul>                                                                                                    |                                                                                            |
|                                                                                                    | Obec *<br>Část obce *<br>Městská část                                                    | Praha<br>Troja                                                                                   |                                                                                              | osobě                                                                                                    |                                                                                            |
|                                                                                                    | PSČ *                                                                                    | 18100                                                                                            | ue "×                                                                                        |                                                                                                    |                                                                                            |
|                                                                                                    | Pozn. Hvězdička (*)                                                                      | označuje povinné položky.<br>orno                                                                |                                                                                              |                                                                                                    |                                                                                            |
| potvrdit                                                                                                  | << Statutární zá                                                                         | stupci, kont Osoby v nichž                                                                       | ź má žadatel >>                                                                              |                                                                                                    | Uložit žádost                                                                              |

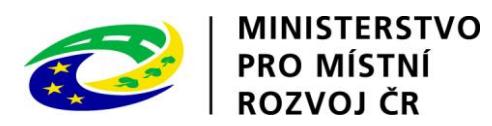

| MINISTERSTVO<br>PRO MÍSTNÍ<br>ROZVOJ ČR                                                                     | IS DIS ZAD                                                                                                    | Přihlášený uživatel<br>Kateřina Kohoutková<br><u>Správa účtu Odhlásit</u> |
|----------------------------------------------------------------------------------------------------|----------------------------------------------------------------------------------------------------|---------------------------------------------------------------------------|
|                                                                                                    | ÚVODNÍ STRÁNKA SEZNAM ŽÁDOSTÍ NOVÁ ŽÁDOST KONT                                                                                                    | AKTY NÁPOVĚDA                                                             |
| Se žádostí je možné <b>libovoln</b><br>žádosť"), vytisknutou <b>podepí</b><br>dat je potřeba kontaktovat sp | iě a <b>opakovaně</b> pracovat dokud je ve stavu <b>"rozpracována"</b> , ve chvíli kdy žádost <b>podáte</b> (na záložce "Podání žádosti" kliknete na tlačí<br><b>išete</b> a <b>odešlete</b> na MMR spolu s ostatními požadovanými dokumenty, není možno na žádosti již cokoli měnit! V případě chyby nebo potř<br>právce konkrétního vyhlášeného programu viz. Kontaktní údaje aplikace. Průběžným <b>ukládáním</b> rozpracované žádosti zamezíte případné<br>Osoby jednající iménem žadatele | itko "Podat<br>eby doplnění<br>ztrátě dat!<br>lost Uložitžádost           |
| DETAIL ZADOSTI                                                                                              | Osoby jednající jménem žadatele s uvedením, zda jednají jako jeho statutární orgán nebo jednají na základě udělení plné moci 🔞                                                                                                    |                                                                           |
| Základní údaje<br>Údaje o žadateli,<br>sídlo (bydliště) žadatele                                            | Seznam osob                                                                                                    |                                                                           |
| Statutární zástupci,<br>kontaktní osoby žadatele                                                            | Statut. RČ Datum narození Jméno a příjmení Adresa trvalého pobytu<br>orgán                                                                                                    |                                                                           |
| Osoby jednající jménem žadatele                                                                             | 🚰 🗙 🔲 7857110481 11.7.1978 Ing. Kohoutková Kateřina DiS. Troja , 18100 Troja, Praha                                                                                                    |                                                                           |
| Osoby v nichž má žadatel podíl                                                                              | Nová osoba                                                                                                    |                                                                           |
| Lokalita akce                                                                                               |                                                                                                    |                                                                           |
| Specifické údaje                                                                                            | << Statutární zástupci, kont Osoby v nichž má žadatel >>                                                                                                    | Uložit žádost                                                             |
| Termíny přípravy a realizace akce                                                                           |                                                                                                    |                                                                           |
| Rozhodující projektové parametry                                                                            |                                                                                                    |                                                                           |
| Investiční bilance                                                                                          |                                                                                                    |                                                                           |
| Vypracoval a schválil                                                                                       | kliknout pro přechod na další                                                                                                    |                                                                           |
| Přílohy k žádosti                                                                                           | záložku                                                                                                    |                                                                           |
| Tisk žádosti                                                                                                |                                                                                                    |                                                                           |
| Podání žádosti                                                                                              |                                                                                                    |                                                                           |
| Pro navigaci mezi stránkami in<br>mezi stránkami tlačítka <b>intern</b>                                     | nternetové aplikace je nutno používat volby v hlavním menu a tlačítka, která jsou součástí aplikace DIS ZAD. <b>Nedoporučuje</b> se používat<br>netového prohlížeče!.<br>Ministerstvo pro místní rozvoj © 2012 - )                                                                                                    | pro přechody                                                              |
|                                                                                                    | Kontakt   Real                                                                                                    | lizace ASD Software, s.r.o.                                               |
|                                                                                                    |                                                                                                    |                                                                           |

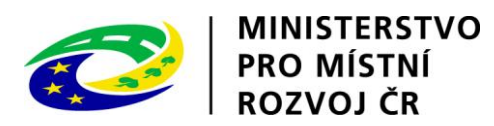

| MINISTERSTVO<br>PRO MÍSTNÍ<br>ROZVOJ ČR                                                                   | IS DIS ZAD                                                                                                    | Přihlášený uživatel<br>Kateřina Kohoutková<br>práva účtu <u>Odhlásit</u> |
|----------------------------------------------------------------------------------------------------|----------------------------------------------------------------------------------------------------|--------------------------------------------------------------------------|
|                                                                                                    | ÚVODNÍ STRÁNKA SEZNAM ŽÁDOSTÍ NOVÁ ŽÁDOST KONTA                                                                                                    | AKTY NÁPOVĚDA                                                            |
| Se žádostí je možné <b>libovoln</b><br>žádost"), vytisknutou <b>podep</b><br>dat je potřeba kontaktovat s | <b>Ině</b> a <b>opakovaně</b> pracovat dokud je ve stavu <b>"rozpracována"</b> , ve chvíli kdy žádost <b>podáte</b> (na záložce "Podání žádosti" kliknete na tlačít<br><b>píšete</b> a <b>odešlete</b> na MMR spolu s ostatními požadovanými dokumenty, není možno na žádosti již cokoli měnit! V případě chyby nebo potře<br>správce konkrétního vyhlášeného programu viz. Kontaktní údaje aplikace. Průběžným <b>ukládáním</b> rozpracované žádosti zamezíte případné z | ko "Podat<br>iby doplnění<br>trátě dat!                                  |
| DETAIL ŽÁDOSTI                                                                                            | Osoby v nichž má žadatel podľi a víše tohoto podľu 🕥                                                                                                    | UIU2ILZAUUSI                                                             |
| Základní údaje<br>Údaje o žadateli,<br>sídlo (bvdliště) žadatele                                          | Seznam osob                                                                                                    |                                                                          |
| Statutární zástupci,                                                                                      | Podíl (%) Kód Právní forma IČ IČ zahraniční DIČ Obchodní firma Adresa sídla                                                                                                    |                                                                          |
| Osoby jednající iménem žadatele                                                                           | Seznam osob je prázdný. K žádosti doposud nebyly vloženy žádné osoby.                                                                                                    |                                                                          |
| Osoby v nichž má žadatel podíl                                                                            | Nevé asaba                                                                                                    |                                                                          |
| Lokalita akce                                                                                             |                                                                                                    |                                                                          |
| Specifické údaje                                                                                          | cs. Osoby jednající iménem ža Li okalita akce as                                                                                                    | L lložit žádost                                                          |
| Termíny přípravy a realizace akce                                                                         |                                                                                                    | 010211280031                                                             |
| Rozhodující projektové parametry                                                                          |                                                                                                    |                                                                          |
| Investiční bilance                                                                                        |                                                                                                    |                                                                          |
| Vypracoval a schválil                                                                                     | kliknout                                                                                                    |                                                                          |
| Přílohy k žádosti                                                                                         |                                                                                                    |                                                                          |
| Tisk žádosti                                                                                              |                                                                                                    |                                                                          |
| Podání žádosti                                                                                            |                                                                                                    |                                                                          |
| Pro navigaci mezi stránkami i<br>mezi stránkami tlačítka <b>inter</b> i                                   | internetové aplikace je nutno používat volby v hlavním menu a tlačítka, která jsou součástí aplikace DIS ZAD. <b>Nedoporučuje</b> se používat<br>rnetového prohlížeče!.<br>Ministerstvo pro místní rozvoj © 2012 - V                                                                                                    | pro přechody<br>šechna práva vyhrazena.                                  |
|                                                                                                    | <u>Kontakt</u>   Reali                                                                                                    | zace <u>ASD Software, s.r.o.</u>                                         |
|                                                                                                    |                                                                                                    |                                                                          |

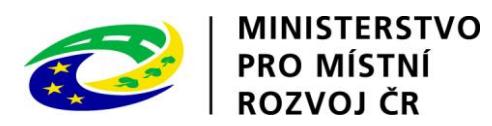

| MINISTERSTVO<br>PRO MÍSTNÍ<br>ROZVOJ ČR                                                                 |                                                                   | IS DIS ZAD                                                                                             |                                                                            |                                                                               |                                                                                      |                                                                    | Přih<br>Katel<br><u>Správ</u>                   | lášený uživatel<br>fina Kohoutková<br>a účtu <u>Odhlási</u> |
|----------------------------------------------------------------------------------------------------|-------------------------------------------------------------------|----------------------------------------------------------------------------------------------------|----------------------------------------------------------------------------|-------------------------------------------------------------------------------|--------------------------------------------------------------------------------------|--------------------------------------------------------------------|-------------------------------------------------|-------------------------------------------------------------|
|                                                                                                    |                                                                   |                                                                                                    |                                                                            | ÚVODNÍ STRÁNKA                                                                | SEZNAM ŽÁDOSTÍ                                                                       | NOVÁ ŽÁDOST                                                        | KONTAKTY                                        | NÁPOVĚDA                                                    |
| 5e žádostí je možné <b>libovol</b><br>ćádost"), vytisknutou <b>pode</b> j<br>lat je potřeba kontaktovat | ně a opakovaně pra<br>píšete a odešlete na<br>správce konkrétního | acovat dokud je ve stavu <b>"ro</b> ;<br>a MMR spolu s ostatními požac<br>vyhlášeného programu viz. Ko | z <b>pracována"</b> , ve ch<br>dovanými dokumenty<br>ntaktní údaje aplikac | víli kdy žádost <b>pod</b><br>, není možno na žá<br>e. Průběžným <b>ukl</b> á | l <b>áte</b> (na záložce "Po<br>idosti již cokoli měni<br>i <b>dáním</b> rozpracovar | dání žádosti" kliknet<br>t! V případě chyby<br>né žádosti zamezíte | te na tlačítko<br>nebo potřeby<br>případné ztra | "Podat<br>/ doplnění<br>átě dat!                            |
| ETAIL ŽÁDOSTI                                                                                           | Osoby v nichž má ž<br>Osoby v nichž má žadat                      | <b>adatel podíl</b><br>el podíl a výše tohoto podílu 🥹                                                 |                                                                            |                                                                               |                                                                                      | Pořadové číslo ž                                                   | ádosti: 70367                                   | Uložit žádo                                                 |
| Základní údaje                                                                                          | Detail osoby                                                      |                                                                                                    |                                                                            |                                                                               |                                                                                      |                                                                    |                                                 |                                                             |
| Jdaje o žadateli,<br>sídlo (bydliště) žadatele                                                          | 2 cuil oconj                                                      |                                                                                                    |                                                                            |                                                                               |                                                                                      |                                                                    |                                                 |                                                             |
| Statutární zástupci,                                                                                    | Podíl (%) *                                                       | 100                                                                                                    |                                                                            |                                                                               |                                                                                      |                                                                    |                                                 |                                                             |
| contactní osoby zadatele<br>Dsoby jednající jménem žadatele                                             | Státní příslušnost *                                              | CZE Česká republika                                                                                    | 🗟 🕞                                                                        |                                                                               |                                                                                      |                                                                    |                                                 |                                                             |
| Dsoby v nichž má žadatel podíl                                                                          | Právní forma *                                                    | 121 Akciová společnost                                                                                 | 🗟 🕞                                                                        |                                                                               |                                                                                      |                                                                    |                                                 |                                                             |
| oleolite oleo                                                                                           | IČ*                                                               | 65138066                                                                                               |                                                                            |                                                                               |                                                                                      |                                                                    |                                                 |                                                             |
| Specifické údaje                                                                                        | Zahraniční IČ                                                     |                                                                                                    |                                                                            |                                                                               |                                                                                      |                                                                    |                                                 |                                                             |
| Termíny přípravy a realizace akce                                                                       | DIČ                                                               |                                                                                                    |                                                                            |                                                                               |                                                                                      |                                                                    |                                                 |                                                             |
| Rozhodující projektové parametry                                                                        | Obchodní jméno *                                                  | Vak - Vodovodv a kanalizace Jese                                                                       | nicka, a. s.                                                               |                                                                               |                                                                                      |                                                                    |                                                 |                                                             |
| Investiční bilance                                                                                      |                                                                   |                                                                                                    |                                                                            |                                                                               |                                                                                      |                                                                    |                                                 |                                                             |
| Vypracoval a schválil                                                                                   |                                                                   |                                                                                                    |                                                                            |                                                                               | wwn                                                                                  | nit obdobně i sk                                                   | o údaje                                         |                                                             |
| Přílohy k žádosti                                                                                       | Adresa                                                            |                                                                                                    |                                                                            |                                                                               | o st                                                                                 | atutárním zástu                                                    | nci                                             |                                                             |
| Tisk žádosti                                                                                            |                                                                   |                                                                                                    |                                                                            |                                                                               |                                                                                      | ntaktní osobě                                                      | per                                             |                                                             |
| Podání žádosti                                                                                          | Ulice                                                             |                                                                                                    |                                                                            |                                                                               |                                                                                      | Itaktii 0500C                                                      |                                                 |                                                             |
|                                                                                                    | Domovní číslo                                                     |                                                                                                    |                                                                            |                                                                               |                                                                                      |                                                                    |                                                 |                                                             |
|                                                                                                    | Orientační číslo                                                  |                                                                                                    |                                                                            |                                                                               |                                                                                      |                                                                    |                                                 |                                                             |
|                                                                                                    | Obec *                                                            | Jeseník                                                                                                | 🗟 🙀                                                                        |                                                                               |                                                                                      |                                                                    |                                                 |                                                             |
|                                                                                                    | Část obce *                                                       | Jeseník                                                                                                | 🐻 💌                                                                        |                                                                               |                                                                                      |                                                                    |                                                 |                                                             |
|                                                                                                    | Městská část                                                      |                                                                                                    | 🗟 🙀                                                                        |                                                                               |                                                                                      |                                                                    |                                                 |                                                             |
|                                                                                                    | PSČ *                                                             | 79001                                                                                                  |                                                                            |                                                                               |                                                                                      |                                                                    |                                                 |                                                             |
|                                                                                                    | Stát *                                                            | CZE Česká republika                                                                                    | 🐻 🕞                                                                        |                                                                               |                                                                                      |                                                                    |                                                 |                                                             |
|                                                                                                    | Popis                                                             |                                                                                                    |                                                                            |                                                                               |                                                                                      |                                                                    |                                                 |                                                             |
| <mark>potvrdit</mark> —                                                                                 | Pozn. Hvězdička ( * ) (                                           | označuje povinné položky.                                                                              |                                                                            |                                                                               |                                                                                      |                                                                    |                                                 |                                                             |

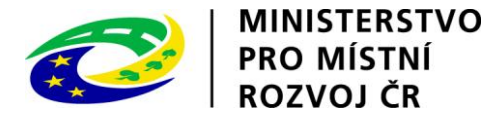

| MINISTERSTVO<br>PRO MÍSTNÍ<br>ROZVOJ ČR                                                                 |                                                                |                                               | IS ZAL                                                     |                                                        | No. and                                    |                                                                       |                                                                      |                                                            | Přil-<br>Kate<br><u>Správ</u>                             | ilášený uživatel<br>řina Kohoutková<br><u>/a účtu Odhlásit</u> |
|----------------------------------------------------------------------------------------------------|----------------------------------------------------------------|-----------------------------------------------|------------------------------------------------------------|--------------------------------------------------------|--------------------------------------------|-----------------------------------------------------------------------|----------------------------------------------------------------------|------------------------------------------------------------|-----------------------------------------------------------|----------------------------------------------------------------|
|                                                                                                    |                                                                |                                               |                                                            |                                                        |                                            | ÍVODNÍ STRÁNKA                                                        | SEZNAM ŽÁDOSTÍ                                                       | NOVÁ ŽÁDOST                                                | KONTAKTY                                                  | NÁPOVĚDA                                                       |
| Se žádostí je možné <b>libovol</b><br>žádost"), vytisknutou <b>podej</b><br>je potřeba kontaktovat sprá | ně a opakovaně p<br>píšete a odešlete i<br>vce konkrétního vył | racovat doku<br>na MMR spolu<br>Ilášeného pro | d je ve stavu "r<br>I s ostatními pož<br>Igramu viz. Konta | <b>ozpracována</b><br>adovanými dok<br>aktní údaje apl | ", ve chvíli<br>kumenty, n<br>likace. Průb | kdy žádost <b>podá</b><br>ení možno na žádo<br>ěžným <b>ukládánín</b> | te(na záložce "Podá<br>osti již cokoli měnit!<br>n rozpracované žádo | ní žádosti" klikne<br>V případě chyby<br>osti zamezíte pří | ete na tlačítko "F<br>v nebo potřeby d<br>padné ztrátě da | Podat<br>Ioplnění dat<br>t!                                    |
| DETAIL ŽÁDOSTI                                                                                          | Osoby v nichž má                                               | žadatel podí<br>tel podíl a wiže              | l<br>stobata podílu 🚳                                      |                                                        |                                            |                                                                       |                                                                      | Pořadové čís                                               | slo žádosti: 70367                                        | Uložit žádost                                                  |
| Základní údaje<br>Údaje o žadateli,<br>sídlo (bydliště) žadatele                                        | Seznam osob                                                    | ici poun e vyse                               |                                                            |                                                        |                                            |                                                                       |                                                                      |                                                            |                                                           |                                                                |
| Statutární zástupci,                                                                                    | Podíl (%)                                                      | Kód Právn                                     | í forma                                                    | IČ                                                     | IČ zahrani                                 | íní DIČ                                                               | Obchodní firma                                                       | Ad                                                         | Iresa sídla                                               |                                                                |
| kontaktni osoby zadatele<br>Osoby jednající jménem žadatele                                             | 100,0000                                                       | 121 Akcio                                     | ová společnost                                             | 65138066                                               |                                            |                                                                       | <u>Vak - Vodovody</u><br>Jesenicka, a. s.                            | <u>a kanalizace</u> Je                                     | seník , 79001 Jese                                        | ník                                                            |
| Osoby v nichž má žadatel podíl                                                                          | Nová osoba                                                     |                                               |                                                            |                                                        |                                            |                                                                       |                                                                      |                                                            |                                                           |                                                                |
| Lokalita akce                                                                                           |                                                                |                                               |                                                            |                                                        |                                            |                                                                       |                                                                      |                                                            |                                                           |                                                                |
| Specifické údaje                                                                                        | < Osoby jednajío                                               | í jménem ža                                   | Lokalita a                                                 | akce >>                                                |                                            |                                                                       |                                                                      |                                                            |                                                           | Uložit žádost                                                  |
| Termíny přípravy a realizace akce                                                                       |                                                                |                                               |                                                            |                                                        |                                            |                                                                       |                                                                      |                                                            |                                                           |                                                                |
| Rozhodující projektové parametry                                                                        |                                                                |                                               |                                                            |                                                        |                                            |                                                                       |                                                                      |                                                            |                                                           |                                                                |
| Investiční bilance                                                                                      |                                                                |                                               |                                                            |                                                        |                                            |                                                                       |                                                                      |                                                            |                                                           |                                                                |
| Vypracoval a schválil                                                                                   | -<br>                                                          |                                               |                                                            |                                                        |                                            |                                                                       |                                                                      |                                                            |                                                           |                                                                |
| Přílohy k žádosti                                                                                       |                                                                |                                               |                                                            |                                                        |                                            |                                                                       |                                                                      |                                                            |                                                           |                                                                |
| Tisk žádosti                                                                                            |                                                                |                                               |                                                            |                                                        |                                            | · · · ·                                                               | 1 1 1 1 1 1 1 1                                                      |                                                            |                                                           |                                                                |
| Podání žádosti                                                                                          |                                                                |                                               |                                                            |                                                        | klik                                       | nout pro prech                                                        | iod na dalši založ                                                   | <u>Ku</u>                                                  |                                                           |                                                                |
|                                                                                                    | •                                                              |                                               |                                                            |                                                        |                                            |                                                                       |                                                                      |                                                            |                                                           |                                                                |

Pro navigaci mezi stránkami internetové aplikace je nutno používat volby v hlavním menu a tlačítka, která jsou součástí aplikace DIS ZAD. Nedoporučuje se používat pro přechody mezi stránkami tlačítka internetového prohlížeče!.

Ministerstvo pro místní rozvoj © 2012 - Všechna práva vyhrazena. Kontakt | Realizace ASD Software, s.r.o.

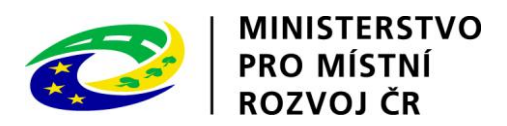

| INUSTERSTVO                                                                                                    | Přihlášený uživatel                                                                                                    |  |  |  |  |  |  |
|----------------------------------------------------------------------------------------------------|----------------------------------------------------------------------------------------------------|--|--|--|--|--|--|
|                                                                                                    | Kateřina Kohoutková                                                                                                    |  |  |  |  |  |  |
|                                                                                                    |                                                                                                    |  |  |  |  |  |  |
|                                                                                                    | ÚVODNÍ STRÁNKA SEZNAM ŽÁDOSTÍ NOVÁ ŽÁDOST KONTAKTY NÁPOVÉDA                                                                   |  |  |  |  |  |  |
|                                                                                                    |                                                                                                    |  |  |  |  |  |  |
| Se zadosti je možne <b>libovoln</b> o                                                                                                    | e a opakovane pracovat do te doby, nez ji zadatel vytiskne, podepise a odesle spolu s ostatnimi pozadovanymi podklady na MMR. |  |  |  |  |  |  |
| DETAIL ŽÁDOSTI                                                                                                    | Lokalita akce Pořadové číslo žádosti: nová žádost Uložit žádost                                                               |  |  |  |  |  |  |
| Základní údaje                                                                                                    |                                                                                                    |  |  |  |  |  |  |
| Údaje o žadateli,<br>sídlo (bvdliště) žadatele                                                                                                    |                                                                                                    |  |  |  |  |  |  |
| Statutární zástupci,                                                                                                    | vyplnit dle                                                                                                    |  |  |  |  |  |  |
| kontaktní osoby žadatele                                                                                                    | Lokalita *                                                                                                    |  |  |  |  |  |  |
| Lokalita akce                                                                                                    |                                                                                                    |  |  |  |  |  |  |
| Specifické udaje<br>Termíny přípravy a realizace akce                                                                                                    | Pozn. vyplňujte ve tvaru - název sídliště, k.ú. (katastrální území)                                                           |  |  |  |  |  |  |
| Rozhodující projektové parametry                                                                                                    | Území realizace *                                                                                                    |  |  |  |  |  |  |
| Neinvestiční bilance                                                                                                    | Pozn. Okres kde se nachází realizovaná akce                                                                                   |  |  |  |  |  |  |
| Investiční bilance                                                                                                    | Pozn. Hvězdička ( * ) označuje povinné položky.                                                                               |  |  |  |  |  |  |
| Vypracoval a schválil                                                                                                    |                                                                                                    |  |  |  |  |  |  |
| Tisk žádosti                                                                                                    | kliknout, vybrat okres (postup viz str. 8 – výběr                                                                             |  |  |  |  |  |  |
| Pro navigaci mezi stránkami internetové aplikace je nutno používat volby v hlavním menu a tlačítka, která jsou součástí aplikace DIS ZAD. Nedoporučuje se používat |                                                                                                    |  |  |  |  |  |  |
| pro přechody mezi stránkami tlačítka internetového prohlížeče!.                                                                                                    |                                                                                                    |  |  |  |  |  |  |
|                                                                                                    | Ministerstvo pro místní rozvoj © 2007 - Všechna práva vyhrazena.                                                              |  |  |  |  |  |  |
|                                                                                                    | Kontakt   Realizace ASD Software, s.r.o.                                                                                      |  |  |  |  |  |  |
|                                                                                                    |                                                                                                    |  |  |  |  |  |  |
|                                                                                                    | $\setminus$                                                                                                    |  |  |  |  |  |  |
| kliknout pro přechod na další                                                                                                    |                                                                                                    |  |  |  |  |  |  |
|                                                                                                    |                                                                                                    |  |  |  |  |  |  |
|                                                                                                    |                                                                                                    |  |  |  |  |  |  |
|                                                                                                    |                                                                                                    |  |  |  |  |  |  |
|                                                                                                    |                                                                                                    |  |  |  |  |  |  |
|                                                                                                    |                                                                                                    |  |  |  |  |  |  |

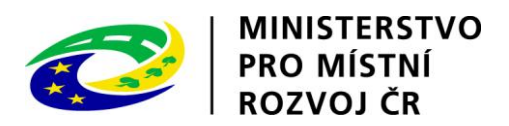

| WISTNI ROZVOJ                                                 | IS DIS ZAD                                                                          |                                         |                                  |                                                                 | Přihlášený uživatel<br>Kateřina Kohoutková<br>Správa účtu Odhlásit |
|---------------------------------------------------------------|-------------------------------------------------------------------------------------|-----------------------------------------|----------------------------------|-----------------------------------------------------------------|--------------------------------------------------------------------|
|                                                               |                                                                                     | ÚVODNÍ STRÁNKA                          | SEZNAM ŽÁDOSTÍ                   | NOVÁ ŽÁDOST KON                                                 | NTAKTY NÁPOVĚDA                                                    |
| Se žádostí je možné <b>libovoln</b>                           | <b>ě a opakovaně</b> pracovat do té doby,                                           | . než ji žadatel vytiskne, podepíše a o | dešle spolu s ostatnín           | ni požadovanými podk                                            | lady na MMR.                                                       |
| DETAIL ŽÁDOSTI                                                | Specifické údaje<br>Specifické údaje programu 🔞                                     |                                         | Pořad                            | dové číslo žádosti: <b>nová žá</b>                              | idost Uložit žádost                                                |
| Základní údaje                                                |                                                                                     |                                         |                                  |                                                                 |                                                                    |
| Údaje o žadateli,<br>sídlo (bydliště) žadatele                | Specifické údaje                                                                    |                                         |                                  |                                                                 |                                                                    |
| Statutární zástupci,<br>kontaktní osoby žadatele              |                                                                                     |                                         |                                  |                                                                 |                                                                    |
| Lokalita akce                                                 | Počet obyvatel obce k 31.12. *                                                      |                                         |                                  |                                                                 |                                                                    |
| Specifické údaje                                              | Počet domů *                                                                        | (v sídlišti)                            |                                  |                                                                 |                                                                    |
| Termíny přípravy a realizace akce                             | Počet bytů *                                                                        | (v sídlišti)                            |                                  |                                                                 |                                                                    |
| Rozhodující projektové parametry                              |                                                                                     | <b></b>                                 | čet obvystal k pos               | lodnímu očítání                                                 |                                                                    |
| Neinvestiční bilance                                          |                                                                                     | por                                     | cel obyvalel k pos               | Sieuminu Scham                                                  |                                                                    |
| Investiční bilance                                            | Velikost sídliště celkem (v m2) *                                                   |                                         |                                  |                                                                 |                                                                    |
| Vypracoval a schválil                                         |                                                                                     |                                         |                                  |                                                                 |                                                                    |
| Tisk žádosti                                                  |                                                                                     |                                         |                                  |                                                                 |                                                                    |
|                                                               | Pozn. Hvězdička ( * ) označuje povinné po                                           | ložky.                                  |                                  |                                                                 |                                                                    |
|                                                               | << Lokalita akce                                                                    | Termíny přípravy a realiz >>            |                                  |                                                                 | Uložit žádost                                                      |
| Pro navigaci mezi stránkami in<br>pro přechody mezi stránkami | ternetové aplikace je nutno používat<br>tlačítka <b>internetového prohlížeče!</b> . | volby v hlavním menu a thačítka, která  | i jsou součástí aplikac          | e DIS ZAD. Nedoport                                             | u <b>čuje</b> se používat                                          |
|                                                               |                                                                                     | k                                       | Ministers<br>liknout pro přechod | stvo pro místní rozvoj © 200<br><mark>d na další záložku</mark> | 17 - Všechna práva vyhrazena.<br>Realizace ASD Software, s.r.o.    |

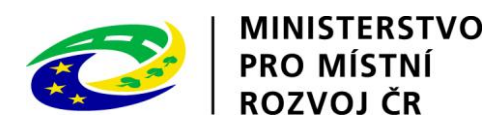

| WILTTERSTVO<br>WISTNI ROZVOJ                                                                                                    | Pi<br>IS DIS ZAD                                                                                                    | řihlášený uživatel<br>teřina Kohoutková<br>ráva účtu Odhlásit             |
|----------------------------------------------------------------------------------------------------|----------------------------------------------------------------------------------------------------|---------------------------------------------------------------------------|
| Se žádostí je možné <b>libovoln</b>                                                                                                    | ÚVODNÍ STRÁNKA SEZNAM ŽÁDOSTÍ NOVÁ ŽÁDOST KONTAKTY<br>a <b>opakovaně</b> pracovat do té doby, než ji žadatel vytiskne, podepíše a odešle spolu s ostatními požadovanými podklady na                                                                                                    | NÁPOVĚDA<br>A MMR.                                                        |
| DETAIL ŽÁDOSTI                                                                                                    | Termíny přípravy a realizace akce<br>Počadové číslo žádosti: nová žádost<br>Pozn. u kódu řádku 2042 - Vypracování zprávy závěrečného vyhodnocení akce (dále jen ZVA) - je předpokládané datum zahájení následující r<br>ukončení realizace akce.<br>Datum ukončení je plus 7 měsíců od zahájení ZVA (např. 1.1.2011, 31.7.2011, když ukončení akce je 31.12.2010)<br>© | Uložit žádost<br>něsíc po                                                 |
| Základní údaje<br>Údaje o žadateli,<br>sídlo (bydliště) žadatele<br>Statutární zástupci,<br>kontaktní osoby žadatele<br>Lokalita akce<br>Specifické údaje | Seznam záznamů harmonogramu         Kód řádku       Název řádku       Datum zahájení       Datum ukončení                2018             2018             Realizace akce (projektu) stanovená poskytovatelem             Předložení dokumentace k závěrečnému vyhodnocení akce             (projektu)               2042             (projektu)                       |                                                                           |
| Termíny přípravy a realizace akce<br>Rozhodující projektové parametry<br>Investiční bilance<br>Vypracoval a schválil<br>Tisk žádosti                      | << Specifické údaje Rozhodující projektové pa >>                                                                                                    | Jložit žádost                                                             |
| Pro navigaci mezi stránkami i<br>pro přechody mezi stránkami                                                                                              | vybrat druh termínu, pomocí<br>kalendáře (rozbalovací tlačítko)<br>nebo ručně zadat termíny, potvrdit<br>tlačítkem OK                                                                                                    | s <mark>e používat</mark><br>hna práva vyhrazena<br>e ASD Software, s.r.o |
|                                                                                                    |                                                                                                    |                                                                           |
|                                                                                                    |                                                                                                    |                                                                           |

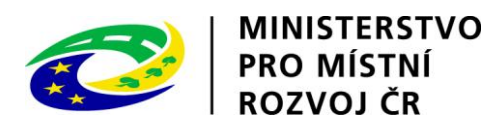

| ÚVODNÍ STRÁNKA       SEZNAM ZÁDOSTÍ       NOVÁ ZÁDOST       KONTAKTY       NÁPOVÉDA         Se žádosť je možné libovolně a opakovaně pracovat do té doby, než ji žadatel vytiskne, podepíše a odešle spolu s ostatními požadovanými podklady na MMR.         DETALI ŽÁDOSTI       Rozhodující projektové parametry       Poředové číslo žádosti: nová žádosť       Uloží žádosť         Základní údaje       Údaje o žadatek<br>šíslo tkyňiktěj žadatele       Seznam parametrů akce       Uloží žádosť       Uloží žádosť         Specifické daje       Název parametrů       Mérná<br>jednováka       Hodnote parametrů       Uloží žádosť         Termíny přípravy a realizace akce       Némestiční bilance       Uloží žádosť       Uloží žádosť         Vypracoval a schváli       Nejřechody mezí stránkami       Vyprat, vyplnit velikost plochy sídliště<br>regenerované v dané etapě, které se obec<br>zavazuje na zainvestovaném území vystavěť,<br>potvrdiť tlačítkem OK       Kika, která jsou součásti aplikace DIS ZAD. Nedoporučuje se používat                                                                                                    |                                                                                                    | IS DIS ZAD                                                                                                    | Přihlášený uživatel<br>steřina Kohoutková<br>vráva účtu Odhlásit           |
|----------------------------------------------------------------------------------------------------|----------------------------------------------------------------------------------------------------|----------------------------------------------------------------------------------------------------|----------------------------------------------------------------------------|
| DETAIL ŽÁDOSTI   Základní údaje   Údaje zňatelá, sidlo (bydliště) žadatele   Situtémí zástupeň, kontaktin osoby žadatele   Lokalita akce   Specifické údaje   Termíny připravy a realizace akce   Rozhodující projektové parametru   Meinvestiční bilance   Typracoval a schválil   Tisk žádosti   Přo navlígací mezi stránkami, pro přechody mezi stránkami, pro přechody mezi stránkami, pro přec | Se žádostí je možné <b>libovoln</b>                                                                                 | ÚVODNÍ STRÁNKA SEZNAM ŽÁDOSTÍ NOVÁ ŽÁDOST KONTAKTY<br>Ně a opakovaně pracovat do té doby, než ji žadatel vytiskne, podepíše a odešle spolu s ostatními požadovanými podklady n                                                                                                    | nápověda<br>a MMR.                                                         |
| Zákładní údaje       Údaje o žadatelů, sidlo (vydliště) žadatele         Statutární zástupců, kontaktini sosby žadatele       Název parametrů akce         Specifické údaje       Název parametrů (tapy) m2 0,000         Termíny připravy a realizace akce       Název parametrů (tapy) m2 0,000         Rozhodující projektové parametry       Neinvestiční bilance         Vypracoval a schválil       Tisk žádosti         Pro navigací mezi stránkami li pro přechody mezi stránkami li pro přechody mezi stránkami li propřechody mezi stránkami li propřechody mezi stránkami li propřechody mezi stránkami li propřechody mezi stránkami li propřechody mezi stránkami li propřechody mezi stránkami li propřechody mezi stránkami li propřechody mezi stránkami li pr                                  | DETAIL ŽÁDOSTI                                                                                                    | Rozhodující projektové parametry       Pořadové číslo žádosti: nová žádost         Parametry projektu @       Image: State State | Uložit žádost                                                              |
| Statutární zástupcí,<br>kontaktní osoby žadatele       Název parametru       Měrná<br>jednotka       Hodnota parametru         Specifické údaje       Plocha regenerovaného sídliště (etapy)       m2       0,000         Termíny přípravy a realizace akce       «< Termíny přípravy a realiz       Neinvestiční bilance >>       Uložit žádost         Nvestiční bilance       vypracoval a schválil       Tisk žádosti       kliknout pro přechod na další         Vypracoval a schválil       vybrat, vyplnit velikost plochy sídliště       egenerované v dané etapě, které se obec       fika, která jsou součásti aplikace DIS ZAD. Nedoporučuje se používat         Vordit tlačítkem OK       Ministerstvo pro místní rozvoj © 2007 - Všechna práva vyhrazena       Kontakt   Realizace ASD Software, s.r.o.                                                                                                    | Základní údaje<br>Údaje o žadateli,<br>sídlo (bydliště) žadatele                                                    | Seznam parametrů akce                                                                                                    |                                                                            |
| Lokalita akce   Specifické údaje   Termíny přípravy a realizace akce   Rozhodující projektové parametry   Neinvestiční bilance   Jrvestiční bilance   Vypracoval a schválil   Tisk žádosti   Pro navígad mezi stránkami i pro přechody mezi stránkami i pro přechody mezi stránkami i pro přechody mezi stránkami i pro přechody mezi stránkami i kliknout pro přechod na další itka, která jsou součástí aplikace DIS ZAD. Nedoporučuje se používat Ministerstvo pro místní rozvoj © 2007 - Všechna práva vyhrazena Kontakt   Realizace ASD Software, s.r.o.                                                                                                    | Statutární zástupci,<br>kontaktní osoby žadatele                                                                    | Název parametru Měrná Jednotka Hodnota parametru                                                                                                    |                                                                            |
| Termíny přípravy a realizace akce                   Uložit žádost          Rozhodující projektové parametry                  Uložit žádost          Neinvestiční bilance              // Pronavigaci mezi stránkami i pro přechod na další               kliknout pro přechod na další          Pro navigaci mezi stránkami i pro přechody mezi stránkami i pro přechody mezi stránkami i propřechody mezi stránkami i pro přechody mez                                                                                                    | Lokalita akce<br>Specifické údaje                                                                                   | Plocha regenerovaného sídliště (etapy) m2 0,000                                                                                                    |                                                                            |
| Tisk žádosti<br>Pro navigaci mezi stránkami i<br>pro přechody mezi stránkami i<br>pro přechody mezi stránkami i<br>pro přechody mezi stránkami i<br>potvrdit tlačítkem OK Ministerstvo pro místní rozvoj © 2007 - Všechna práva vyhrazena<br>Kontakt   Realizace ASD Software, s.r.o                                                                                                    | Termíny přípravy a realizace akce<br>Rozhodující projektové parametry<br>Neinvestiční bilance<br>Investiční bilance |                                                                                                    | Uložit žádost                                                              |
|                                                                                                    | Tisk žádosti<br>Pro navigaci mezi stránkami i<br>pro přechody mezi stránkami                                        | vybrat, vyplnit velikost plochy sídliště<br>regenerované v dané etapě, které se obec<br>zavazuje na zainvestovaném území vystavět,<br>potvrdit tlačítkem OK<br>Ministerstvo pro místní rozvoj © 2007 - Všei<br>Kontakt   Realiza                                                                                                    | <mark>Se používat</mark><br>chna práva vyhrazena<br>ce ASD Software, s.r.c |

#### ÚVODNÍ STRÁNKA SEZNAM ŽÁDOSTÍ NOVÁ ŽÁDOST KONTAKTY NÁPOVĚDA

Se žádostí je možné libovolně a opakovaně pracovat do té doby, než ji žadatel vytiskne, podepíše a odešle spolu s ostatními požadovanými podklady na MMR.

### Neinvestiční bilance

MINISTERSTVO PRO MÍSTNÍ ROZVOJ ČR

DETAIL ŽÁDOSTI

Základní údaje

Pořadové číslo žádosti: nová žádost Ulož

Uložit žádost

-

Neinvestiční bilance potřeb a zdrojů financování akce.

Pozn. Do roku 2010 lze uvést pouze náklady a výdaje (např. náklady dokumentace projektu), které se týkají etapy pro rok 2011!!!

Pozn. (částky zadávejte v Kč na dvě desetinná místa, částky v řádcích 54ps a 59zs se musejí rovnat, aby byla bilance vyrovnaná!!) 🛞

| Statutární zástupci,<br>kontaktní osoby žadatele |            | Kód<br>řádku | Název řádku                                                        | Poskytnuto na rok<br>2010 | Žádáno na rok 2011 | Žádáno na rok 2012 | Žádáno na rok 2013 | Celkem |
|--------------------------------------------------|------------|--------------|--------------------------------------------------------------------|---------------------------|--------------------|--------------------|--------------------|--------|
| Lokalita akce                                    | 6          | 5011         | Náklady dokumentace projektu                                       | 0,00                      | 0,00               | 0,00               | 0,00               | 0,00   |
| Specifické údaje                                 | 6          | 5012         | Náklady řízení přípravy a realizace                                | 0,00                      | 0,00               | 0,00               | 0,00               | 0,00   |
| Termíny přípravy a realizace akce                | $ \Gamma $ |              | projektu                                                           |                           |                    |                    |                    |        |
| Rozhodující projektové parametry                 | Ĩ          | 5019         | projektu                                                           | 0,00                      | 0,00               | 0,00               | 0,00               | 0,00   |
| Neinvestiční bilance                             | ∥.         | 501s         | Náklady přípravy a zabezpečení projektu                            | 0,00                      | 0,00               | 0,00               | 0,00               | 0,00   |
| Investiční bilance                               | /=         | 5090         | Náklady pořízení stavebních objektů                                | 0,00                      | 0,00               | 0,00               | 0,00               | 0,00   |
| Vypracoval a schválil                            | 芦          | 5091         | Náklady obnovy stavebních objektů                                  | 0,00                      | 0,00               | 0,00               | 0,00               | 0,00   |
| Tisk žádosti                                     | =          | 5099         | Jiné náklady stavební a technologické čás<br>staveb                | ti 0,00                   | 0,00               | 0,00               | 0,00               | 0,00   |
|                                                  | ////       | 509s         | Náklady budov a staveb                                             | 0,00                      | 0,00               | 0,00               | 0,00               | 0,00   |
|                                                  | ///        | 54ps         | SOUHRN FINANČNÍCH POTŘEB PROJEKTU                                  | 0,00                      | 0,00               | 0,00               | 0,00               | 0,00   |
|                                                  | /   📂      | 5570         | VDS - rozpočet kapitoly správce program                            | u 0,00                    | 0,00               | 0,00               | 0,00               | 0,00   |
|                                                  |            | 557s         | Výdaje OSS a dotace ze státního rozpočt<br>(VDS)                   | <sup>1</sup> 0,00         | 0,00               | 0,00               | 0,00               | 0,00   |
| ybrat, vyplnit částky_K                          | 6          | 5679         | Jiné než výše uvedené vlastní zdroje<br>účastníka programu         | 0,00                      | 0,00               | 0,00               | 0,00               | 0,00   |
| e napovedy ze str. 15                            |            | 567s         | Vlastní zdroje účastníka programu (VZ)                             | 0,00                      | 0,00               | 0,00               | 0,00               | 0,00   |
| jednotlivých letech<br>lotace vždv celá          | 6          | 5690         | Úvěry bez stát záruky přijaté obcí, nebo<br>organizací jí zřízenou | 0,00                      | 0,00               | 0,00               | 0,00               | 0,00   |
| roce 2014), potvrdit                             |            | 569s         | Úvěry poskytnuté bez státní záruky                                 | 0,00                      | 0,00               | 0,00               | 0,00               | 0,00   |
| ačítkem OK                                       |            | 59zs         | SOUHRN FINANČNÍCH ZDROJŮ PROJEKTU                                  | J 0,00                    | 0,00               | 0,00               | 0,00               | 0,00   |
|                                                  |            |              |                                                                    |                           |                    |                    |                    |        |
|                                                  |            | << Roz       | hodující projektové pa Investi                                     | ční bilance >>            | klik               | nout pro pře       | chod na další      | Uloži  |

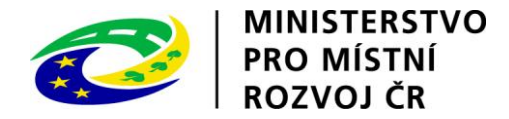

5011 – celkové náklady na projektovou dokumentaci akce

5012 – inženýrská činnost, studie proveditelnosti

5019 – např. příprava území

- 5091 uvedení území do původního stavu
- 5099 podle povahy, např. vybudování provizorních cest, mostků v rámci přeložky kabel. sítí atd.

=

5570 – výše požadované dotace

5679 – vlastní finanční prostředky žadatele na dofinancování akce

5690 – úvěry na dofinancování akce

V případě, že se součet řádků 5011, 5012, 5019, 5091 a 5099 nerovná součtu ostatních řádků, objeví se upozornění "Neinvestiční bilance není vyrovnaná!"

INVESTIČNÍ BILANCE

"Investiční bilance" se vyplňuje stejným způsobem jako "Neinvestiční bilance". V případě pochybností o zařazení výdaje o investičních nebo neinvestičních výdajů konzultujte s Vaším účetním odborem.

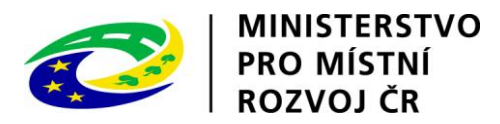

| WITTERTVO<br>CONTANI ROZVOJ                                                                                                    | IS DIS ZAD                                                                                                    | Přihlášený uživatel<br>ateřina Kohoutková<br>oráva účtu Odhlásit            |
|----------------------------------------------------------------------------------------------------|----------------------------------------------------------------------------------------------------|-----------------------------------------------------------------------------|
| Se žádostí je možné <b>libovoln</b>                                                                                                    | ÚVODNÍ STRÁNKA SEZNAM ŽÁDOSTÍ NOVÁ ŽÁDOST KONTAKT<br>Ně a <b>opakovaně</b> pracovat do té doby, než ji žadatel vytiskne, podepíše a odešle spolu s ostatními požadovanými podklady r                                                                                                    | Y NÁPOVĚDA                                                                  |
| DETAIL ŽÁDOSTI<br>Základní údaje<br>Údaje o žadateli,<br>sídlo (bydliště) žadatele<br>Statutární zástupci,<br>kontaktní osoby žadatele<br>Lokalita akce<br>Specifické údaje<br>Termíny přípravy a realizace akce<br>Rozhodující projektové parametry | Tisk žádosti       Pořadové číslo žádosti: 63681         Pozn. Vyplněnou a uloženou žádost je potřeba vytisknout.       Klikněte na šablonu Žádost MMR ZAD 2011 117D512 RPS,         Klikněté na ňablonu Žádost MMR ZAD 2011 117D512 RPS,       Klikněte na MMR.         Seznam šablon dokumentů pro tisk žádosti       Pro vytvoření dokument u pro tisk žádosti         Pro vytvoření dokument u s údaji žádosti a následnému tisku žádosti je třeba vybrat šablonu, dle které má být dokument generován. Vytvořený doku upravit a vytisknout.         Před vytvořením dokumentu pro tisk bude žádost automaticky uložena a následně bude provedená závěrečná kontrola vložených úda vyplnitelných položkách žádosti         Název šablony pro vytvoření dokumentu žádosti         Žádost MMR ZAD 2011 117D512 RPS | Uložit žádost<br>apsanou žádost<br>ment lze případně<br><b>jů v povinně</b> |
| Neinvestiční bilance<br>Investiční bilance<br>Vypracoval a schválil<br>Tisk žádosti                                                                                                    | < Vypracoval a schválil                                                                                                    | Uložit žádost                                                               |
| Pro navigaci mezi stránkami ir<br>pro přechody mezi stránkami                                                                                                    | iternetové aplikace je nutno používat volby v hlavním menu a tlačítka, která jsou součástí aplikace DIS ZAD. Nedoporučuje<br>tlačítka internetového prohlížeče!.<br>Ministerstvo pro místní rozvoj © 2007 - Vše<br>Kontakt   Realiza                                                                                                    | se používat<br>schna práva vyhrazena.<br>sce ASD Software, s.r.o.           |
|                                                                                                    | vybrat, vygeneruje se dokument v MS Word, uložit na lokální<br>disk, vytisknout, podepsat a orazítkovat a spolu se základními<br>náležitostmi žádosti o dotaci do 17. 2. 2014 doručit na<br>podatelnu MMR                                                                                                    |                                                                             |

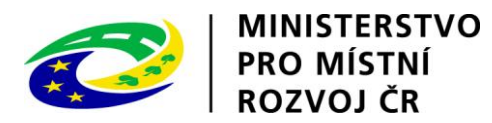

| MINISTERSTVO<br>PRO MISTNI<br>ROZVOJ ČR                                                                                                    |                                                                                                    | IS ZAD                                                                                             |                                                                                                    |                                                                         |                                                                          | Přihlá<br>Kateřir<br><u>Správa</u>        | išený uživatel<br>na Kohoutková<br><u>účtu Odhlásit</u> |
|----------------------------------------------------------------------------------------------------|----------------------------------------------------------------------------------------------------|----------------------------------------------------------------------------------------------------|----------------------------------------------------------------------------------------------------|-------------------------------------------------------------------------|--------------------------------------------------------------------------|-------------------------------------------|---------------------------------------------------------|
|                                                                                                    |                                                                                                    |                                                                                                    | ÚVODNÍ STRÁNKA                                                                                            | SEZNAM ŽÁDOSTÍ                                                          | NOVÁ ŽÁDOST K                                                            | ONTAKTY                                   | NÁPOVĚDA                                                |
| Se žádostí je možné <b>libovo</b><br>žádosť"), vytisknutou <b>pode</b><br>je potřeba kontaktovat spr                                                                                                    | l <b>ně</b> a <b>opakovaně</b> pracovat doku<br><b>píšete a odešlete</b> na MMR spolu<br>ávce konkrétního vyhlášeného pro | d je ve stavu <b>"rozpracována</b><br>s ostatními požadovanými do<br>gramu viz. Kontaktní údaje ap | ", ve chvíli kdy žádost <b>podát</b><br>kumenty, není možno na žádo<br>likace. Průběžným <b>ukládánín</b> | te(na záložce "Podár<br>Isti již cokoli měnit! \<br>I rozpracované žádo | ní žádosti" kliknete na<br>/ případě chyby nebo<br>sti zamezíte případné | tlačítko "Po<br>potřeby do<br>ztrátě dat! | odat<br>plnění dat                                      |
| DETAIL ŽÁDOSTI                                                                                                    | Podání žádosti                                                                                                    |                                                                                                    |                                                                                                    |                                                                         | Pořadové číslo žád                                                       | osti: 70367                               | Uložit žádost                                           |
|                                                                                                    | Žádost o dotaci si pečlivě zkont                                                                                          | rolujte a poté kliknutím na tla                                                                    | čítko "Podat žádost" potvrďte                                                                             | e ukončení vkládání ž                                                   | ádosti.                                                                  |                                           |                                                         |
| Základní údaje<br>Údaje o žadateli,<br>sídlo (bydliště) žadatele<br>Statutární zástupci,<br>kontatkní osoby žadatele<br>Osoby jednající jménem žadatele<br>Osoby v nichž má žadatel podíl<br>Lokalita akce<br>Specifické údaje<br>Termíny přípravy a realizace akce<br>Rozhodující projektové parametry<br>Investiční bilance<br>Vypracoval a schválil<br>Přílohy k žádosti<br>Tisk žádosti | Před podáním žádosti bude žádost a<br>Podat žádost<br><< Tisk žádosti                                                     | automaticky uložena a následně bu                                                                  | de provedená závěrečná kontrola v                                                                         | vložených údajů v povinr                                                | iě vyplnitelných položkác                                                | h žádosti<br>U                            | lložit žádost                                           |

Ministerstvo pro místní rozvoj © 2012 - Všechna práva vyhrazena. Kontakt | Realizace ASD Software, s.r.o.

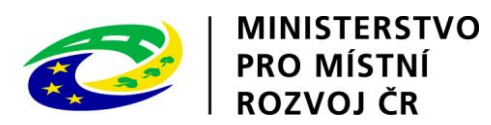

| PRO MINISTERSTVO<br>PRO MÍSTNÍ<br>ROZVOJ ČR                                                                                                    | IS DIS ZAD                                                                                                    | Přihlášený uživatel<br>Kateřina Kohoutková<br><u>Správa účtu</u> Odhlásit                       |
|----------------------------------------------------------------------------------------------------|----------------------------------------------------------------------------------------------------|-------------------------------------------------------------------------------------------------|
| Se žádostí je možné <b>libovoln</b><br>žádost"), vytisknutou <b>podep</b><br>je potřeba kontaktovat správ                                                                                                    | ÚVODNÍ STRÁNKA SEZNAM ŽÁDOSTÍ NOVÁ ŽÁDOST<br>ně a <b>opakovaně</b> pracovat dokud je ve stavu <b>"rozpracována"</b> , ve chvíli kdy žádost <b>podáte</b> (na záložce "Podání žádosti" klikne<br><b>jíšete a odešlete</b> na MMR spolu s ostatními požadovanými dokumenty, není možno na žádosti již cokoli měnit! V případě chyby<br>vce konkrétního vyhlášeného programu viz. Kontaktní údaje aplikace. Průběžným <b>ukládáním</b> rozpracované žádosti zamezíte pří                                | KONTAKTY NÁPOVĚDA<br>ete na tlačítko "Podat<br>/ nebo potřeby doplnění dat<br>padné ztrátě dat! |
| DE TAIL ZADOS II                                                                                                    | Podáni žádosti<br>Žádost o dotaci si pečlivě zkontrolujte a poté kliknutím na tlačítko "Podat žádost" potvrďte ukončení vkládání žádosti.<br>©                                                                                                    | ilo žádosti: 70367 Uložit žadost                                                                |
| Základní údaje<br>Údaje o žadateli,<br>sídlo (bydliště) žadatele<br>Statutární zástupci,<br>kontaktní osoby žadatele<br>Osoby jednající jménem žadatele<br>Osoby v nichž má žadatel podíl<br>Lokalita akce<br>Specifické údaje<br>Termíny přípravy a realizace akce<br>Rozhodující projektové parametry<br>Investiční bilance<br>Vypracoval a schválil<br>Přílohy k žádosti<br>Tisk žádosti<br>Podání žádosti | Kliknutím na tlačítko "Ano" podáte žádost na MMR. Podáním žádosti souhlasíte se všemi uvedenými údaji. Po podání žádosti již nebude možno jaké případě potřeby změny nebo doplnění dat žádosti po jejím podání, kontaktujte, prosím, příslušného správce programu za MMR viz. Kontaktní údaje a Opravdu chcete podat žádost? Ano Ne Kontaktní údaje správce programu 117D51300 - Podpora výstavby technické infrastruktury Jméno: Ing. Kohoutková Kateřina Telefon: 224 861 586 Empil: kohkat@mmr.cz | koli údaje v žádosti měniť!!! V<br>iplikace.<br>Uložit žádost                                   |
| Pro navigaci mezi stránkami i<br>mezi stránkami tlačítka <b>inter</b>                                                                                                    | n kliknout pro podání žádosti o dotaci v případě, že jste si jisti její konečnou podobou (finální<br>verze; další úpravy budou možné jen po dohodě se správcem podprogramu)                                                                                                    | používat pro přechody                                                                           |

Ministerstvo pro mistni rozvoj © 2012 - Všechna práva vyhrazena. Kontakt | Realizace <u>ASD Software, s.r.o.</u>

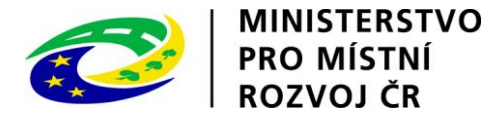

| MINISTERSTVO<br>PRO MÍSTNÍ<br>ROZVOJ ČR                                                                  | IS DIS ZAD                                                                                                    | Přihlášený uživatel<br><mark>Kateřina Kohoutková</mark><br><u>Správa účtu Odhlásit</u> |
|----------------------------------------------------------------------------------------------------|----------------------------------------------------------------------------------------------------|----------------------------------------------------------------------------------------|
|                                                                                                    | ÚVODNÍ STRÁNKA SEZNAM ŽÁDOSTÍ NOVÁ ŽÁDOS                                                                                                    | ST KONTAKTY NÁPOVĚDA                                                                   |
| Se žádostí je možné <b>libovo</b> l<br>žádosť"), vytisknutou <b>pod</b> e<br>je potřeba kontaktovat sprá | ně a <b>opakovaně</b> pracovat dokud je ve stavu <b>"rozpracována"</b> , ve chvíli kdy žádost <b>podáte</b> (na záložce "Podání žádosti" klik<br><b>išete a odešlete</b> na MMR spolu s ostatními požadovanými dokumenty, není možno na žádosti již cokoli měnit! V případě chyl<br>rce konkrétního vyhlášeného programu viz. Kontaktní údaje aplikace. Průběžným <b>ukládáním</b> rozpracované žádosti zamezíte p | nete na tlačítko "Podat<br>by nebo potřeby doplnění dat<br>vřípadné ztrátě dat!        |
| DETAIL ŽÁDOSTI                                                                                           | Podání žádosti Pořadové                                                                                                    | číslo žádosti: 70367 Uložit žádost                                                     |
|                                                                                                    | Žádost o dotaci si pečlivě zkontrolujte a poté kliknutím na tlačítko "Podat žádost" potvrďte ukončení vkládání žádosti.<br>©                                                                                                    |                                                                                        |
| Základní údaje                                                                                           | Žádost byla podána                                                                                                    |                                                                                        |
| Udaje o žadateli,<br>sídlo (bydliště) žadatele                                                           |                                                                                                    |                                                                                        |
| Statutární zástupci,<br>kontaktní osoby žadatele                                                         | Zpet                                                                                                    |                                                                                        |
| Osoby jednající jménem žadatele                                                                          | << Tisk žádosti informace o podání žádosti o                                                                                                    | Uložit žádost                                                                          |
| Osoby v nichž má žadatel podíl                                                                           | dotaci                                                                                                    |                                                                                        |
| Lokalita akce                                                                                            | uotaci                                                                                                    |                                                                                        |
| Specifické údaje                                                                                         |                                                                                                    |                                                                                        |
| Termíny přípravy a realizace akce                                                                        |                                                                                                    |                                                                                        |
| Rozhodující projektové parametry                                                                         |                                                                                                    |                                                                                        |
| Investiční bilance                                                                                       |                                                                                                    |                                                                                        |
| Vypracoval a schválil                                                                                    |                                                                                                    |                                                                                        |
| Prilohy k zadosti                                                                                        |                                                                                                    |                                                                                        |
|                                                                                                    |                                                                                                    |                                                                                        |
| Podani zadosti                                                                                           |                                                                                                    |                                                                                        |
| Pro navigaci mezi stránkami                                                                              | nternetové aplikace je nutno používat volby v hlavním menu a tlačítka, která jsou součástí aplikace DIS ZAD. <b>Nedoporučuje</b><br>natového problížočat                                                                                                    | se používat pro přechody                                                               |

<u>Ministerstvo pro místní rozvoj © 2012</u> - Všechna práva vyhrazena. <u>Kontakt</u> | Realizace <u>ASD Software, s.r.o.</u>